# **TD Control** מדריך למשתמש

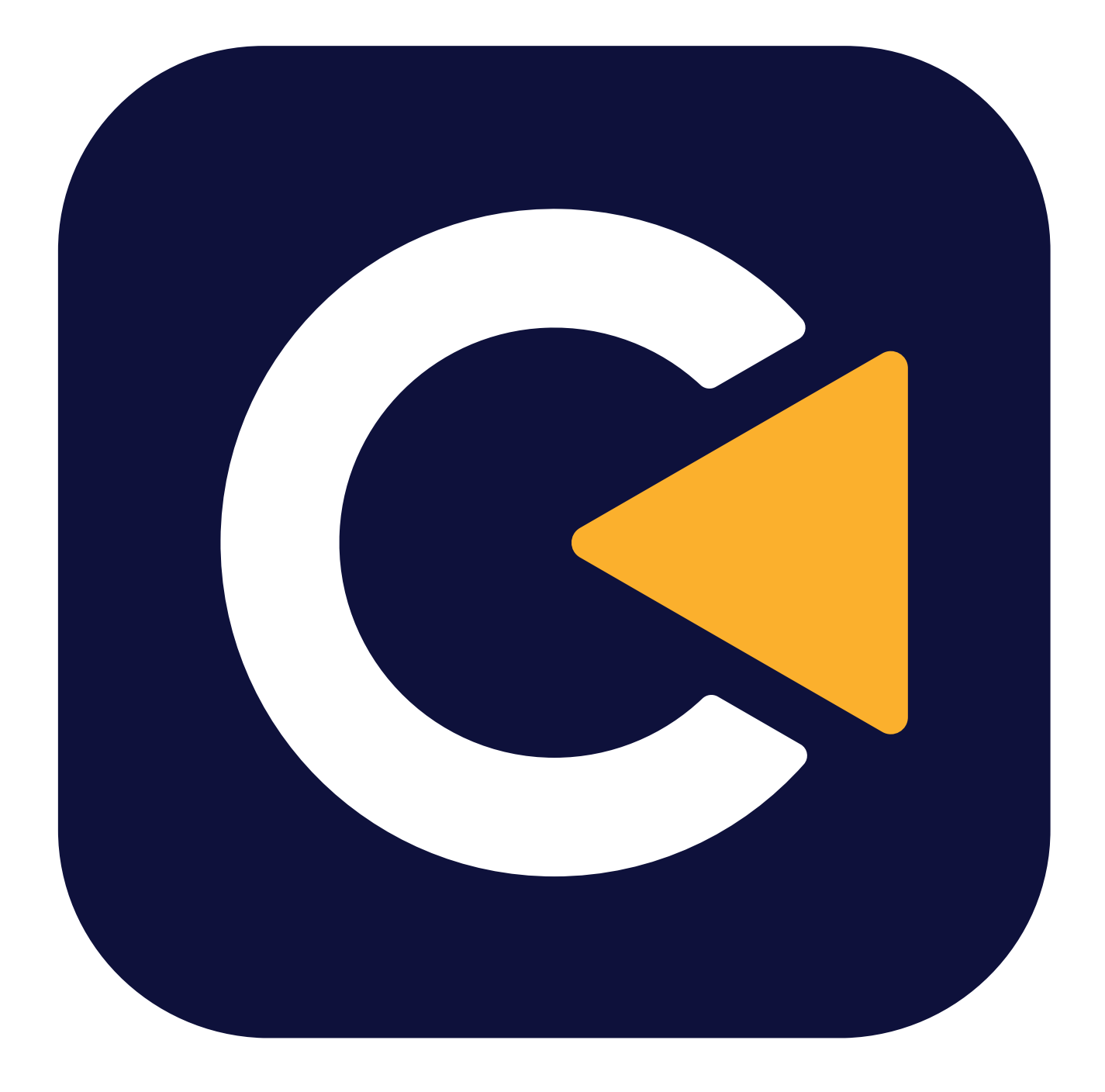

**tobii** dynavox

#### TD Control מדריך למשתמש

גרסה 1.1 03/2022 כל הזכויות שמורות. Copyright © Tobii AB (publ)

אין לשכפל, לאחסן במערכת אחזור או לשדר שום חלק ממסמך זה בכל אופן ובכל אמצעי (אלקטרוני, בצילום, הקלטה או אחר) ללא אישור בכתב מראש של המו"ל.

הגנה על זכויות יוצרים כוללת את כל צורות ואמצעי החומרים שנמצאים תחת זכויות יוצרים ומידע שמותר על פי החוק, או שהחוק מגן עליהם, כולל בלא הגבלה, חומר שנוצר מתוכנות אשר מוצגות על המסך כמו תצוגות מסך, תפריטים וכו'.

המידע הכלול במסמך זה הוא רכוש של Tobii Dynavox. כל שעתוק של חלק או הכל בלא הרשאה מוקדמת בכתב מאת Tobii Dynavox. אסור בהחלט.

המוצרים שמוזכרים במסמך זה הנם או תחת סמלים מסחריים ו/או סמלים מסחריים רשומים של בעליהם. המו"ל והמחבר אינם טוענים על זכות לסמלים מסחריים אלה.

בעוד שננקטה כל זהירות אפשרית בעת הכנת המסמך הנוכחי, המו"ל והמחבר לא נוטלים כל אחריות לגבי שגיאות או השמטות, או לגבי נזקים כתוצאה מן השימוש במידע הכלול במסמך זה או מן השימוש בתכניות וקודי מקור, שיהיו נלווים אליהן. בשום מקרה לא יהיו המו"ל או המחבר חבים דבר כלשהו על אבדן רווח, או כל נזק מסחרי אחר שנגרם או נגרם לכאורה, ישירות או בעקיפין על ידי מסמך זה.

התוכן נתון לשינוי בלא הודעה מוקדמת.

Tobii Dynavox אנא בדוק את אתר

א לגבי גרסאות מעודכנות של מסמך זה. www.TobiiDynavox.com

#### מידע ליצירת קשר:

Tobii Dynavox AB Karlsrovägen 2D 182 53 Danderyd Sweden

46 8 663 69 90+

.Tobii Dynavox Ltd Sheffield Technology Parks Cooper Buildings Arundel Street Sheffield S1 2NS United Kingdom

46 8 663 69 90+

Tobii Dynavox LLC 2100 Wharton Street Suite 400 Pittsburgh, PA 15203 USA

1-800-344-1778+

Tobii Electronics Technology Suzhou Co. Ltd Room 401, Building 6, No. 5 Xing Han Street Suzhou P.R.China 215021 86 512 69362880+

CE

# תוכן עניינים

| 6            | TD Contro                                                                                                    | 1 אודות וכ |
|--------------|----------------------------------------------------------------------------------------------------|------------|
| 6            | שימוש מיועד.                                                                                                    | 1.1        |
| 6            | <br>דרישות המערכת                                                                                               | 1.2        |
| 7            | ראשונה                                                                                                    | 2 הפעלה    |
| 9            | TD Contro                                                                                                    | 3 סקירת    |
| 9            | ר                                                                                                    | 3.1        |
| 10           | ر                                                                                                    | 3.2        |
| 11           | TD Control תפריט חוץ מסר                                                                                        | 3.3        |
| 12           |                                                                                                    |            |
| 12           |                                                                                                    |            |
| 14           | (Off-Screen Menu) תפריט מחוץ למסך" במקלדת (3.3.2                                                                |            |
| 15           | הDashboard Dashboard                                                                                            | 3.4        |
| 17           | עקוב אחר תיבת המצב                                                                                              | 3.5        |
| 17           | אין עוקב עין מחובר                                                                                              | 3.6        |
| 18           | ہ ב- TD Control                                                                                                 | 4 השימוש   |
| 18           | הפעולות במסגרת                                                                                                  | 4.1        |
| 18           | TD Control 4.1.1 כיצד אני מבצע פעולה עם?                                                                        |            |
| 18           | כיצד אני משתמש בהקלקה שמאלית בתוךTD Control?                                                                    |            |
| 19           | כיצד אני מבצע <b>הקלקה בימין</b> בתוךTD Control?                                                                |            |
| 20           | 4.1.4 כיצד אני משתמש <b>בהקלק וגרור</b> בתוךTD Control?                                                         |            |
| 21           | כיצד אני <b>מפעיל את</b> המקלדתTD Control?                                                                      |            |
| 21           | 4.1.5.1 המקלדת                                                                                                  |            |
| 23           | ל.1.6 כיצד אני משתמש <b>בהתאם יעד</b> בתוךTD Control?                                                           |            |
| 24           | 4.1.7 כיצד אני משתמש בהקלקה כפולה בתוך TD Control?                                                              |            |
| 24           | 4.1.8 כיצד אני משתמש <b>בהקלקה שמאלית</b> בתוך D Control?                                                       | 1.0        |
| 24           | פעולות ב"תפריט מחוץ למסך" (Off-Screen Menu)                                                                     | 4.2        |
| 25           | ל.2.1 כיצד אני מפעיל את ה-Switcner בתוך?                                                                        |            |
| 25           | 4.2.2 כיצו אני מפעיל אונ לוח המחוונים בתון וסטרט טרץ                                                            |            |
| 25           | 4.2.3 השהיה בונון וסוגורט עד השהיה 4.2.3 A השהיה בונון סטווטס עד האיר איז איז 4.2.3 אויי 4.2.3                  |            |
| 26 2TD (     | ו 4.2.3. ניצו אני עוצו אונ עוקב העין בוטוווטס טרו<br>רפועד אובל לבצות אם עודב בעון מוססד בתובלסזלמס             |            |
| 26           | דער אוני זי אוונ אם עוזעב וועין נופטין בונון וטוווטט<br>דער אוב בעווסידער דער דער דער דער דער דער דער דער דער   |            |
| 20           | דערקב דוע וסטוווסט כדי<br>דD Control מערים בעופים בתוב לאני מפעיד נוווי שיאוניערקב דוע וסטוווסט כדי             |            |
| 27           | יי.ב.יד עניב ביו בינק וסטווסס פרי אייביבי ייבי ביו בינק אויי מרצע פעילות בציפה בתור 2017 TD Control             |            |
| 27?TD Contro | 4.2.4.2 כיצד אני משנה את הפעולה הרציפה שנבחרה בתורוכ                                                            |            |
| רה בתור?     | דייביי דייביי דייביי דייביי דייביי דייביי דייביי דייביי דייביי דייביי דייביי דייביי דייביי דייביי דייביי דייביי |            |
| 28           | הפעולות במסגרתDashboard                                                                                         | 4.3        |
| 28           |                                                                                                    |            |
| 29?TD Co     | בתוךDashboard כיצד אני מסיר פעולה מתפריט האינטראקציה באולס בתוך 4.3.2                                           |            |
| 30           | כיצד אוכל לבצעכיול במהירות בתוך?                                                                                |            |
| 30           | כיצד אעביר את המכשיר שלי למצב שינה עםTD Control?                                                                |            |
| 30           | כיצד אני נכנס ל- <b>להגדרות</b> בתוךTD Control?                                                                 |            |
| 31           | כיצד אני נכנס ל- פנקס רשימות בתוךTD Control?                                                                    |            |
| 32           | TD הגדרות                                                                                                    | Control 5  |
| 32           | הפעלה                                                                                                    | 5.1        |
| 33           | שיטת הפעלה                                                                                                    |            |
| 33           | CD Control כיצד אני משנה את שיטת ההפעלה בתוך                                                                    |            |

| 33 |                                                                                | מהירות      | 5.1.2   |     |
|----|--------------------------------------------------------------------------------|-------------|---------|-----|
| 33 | כיצד אני בוחר את <b>Fixation Time</b> עבור העוקב TD Control                    | 5.1.2.1     |         |     |
|    | TD -כיצד אני מבצע שינוי/הגדר <b>של זמן השהיה</b> fעבור התאים ב                 | 5.1.2.2     |         |     |
| 33 | ?Control                                                                       |             |         |     |
| 34 |                                                                                | עקוב        | 5.1.3   |     |
| 34 | כיצד אני מבצע שנה/הגדר <b>עכירות</b> למעקב בתוך TD Control?                    | 5.1.3.1     |         |     |
| 34 | היעד                                                                           | התאם את     | 5.1.4   |     |
| 34 | כיצד אוכל לבחור מה הדרך להתאמת היעד שתעבוד היטב בתוךTD<br>Control?             | 5.1.4.1     |         |     |
| 35 | כיצד אני בוחר את התנהגות חלון הזום עבור <b>ב</b> הקלק וגרורTD Control?         | 5.1.4.2     |         |     |
| 36 |                                                                                |             | כיול    | 5.2 |
| 36 | תהליך הכיול בTD Control?                                                       | כיצד פועל ו | 5.2.1   |     |
| 37 | לבחור איזו עין נמצאת במעקבTD Control?                                          | כיצד אוכל י | 5.2.2   |     |
| 38 | דק את המיקום של המשתמש במצב עקיבהTD Control?                                   | כיצד אני בו | 5.2.3   |     |
| 38 | מבצע <b>כיול</b> משתמש בתוך TD Control?                                        | כיצדש אני   | 5.2.4   |     |
| 39 | שנה את הגדרת התצוגה עבור עוקב העין שלי בתוךTD Control?                         | כיצד אני מי | 5.2.5   |     |
| 40 |                                                                                |             | המקלדת  | 5.3 |
| 40 | עלה                                                                            | שיטת ההפ    | 5.3.1   |     |
| 40 | כיצד אני משנה את שיטת ההפעלה בתוךTD Control?                                   | 5.3.1.1     |         |     |
| 40 | ·                                                                              | תאים        | 5.3.2   |     |
| 40 | כיצד אני משנה/מגדיר <b>זמן זהיה</b> של המקלדת בתוך TD Control?                 | 5.3.2.1     |         |     |
|    | כיצד אני בוחר את ההתנהגות של <b>מהירות שהיה אדפטיבית</b> בתוךTD                | 5.3.2.2     |         |     |
| 41 | ?Control                                                                       |             |         |     |
| 41 |                                                                                | תחזית       | 5.3.3   |     |
| 41 | כיצד אני בוחר את התנהגות עבור תחזיותTD Control?                                | 5.3.3.1     |         |     |
| 42 | כיצד אני משנה/מגדיר את <b>זמן השהיה לתחזית</b> וֹבתוךTD Control?               | 5.3.3.2     |         |     |
| 42 |                                                                                | כללי        | 5.3.4   |     |
| 42 | כיצד אני משנה/מגדיר את שפת <b>המקלדת</b> בתוךTD Control?                       | 5.3.4.1     |         |     |
| 42 | כיצד אני מוריד מקלדת חדשה לשפה במסגרתTD Control?                               | 5.3.4.2     |         |     |
| 43 | כיצד אני בוחר את ההתנהגות עבור סוג משוב הקול בתוךTD Control?                   | 5.3.4.3     |         |     |
| 44 |                                                                                |             | מצב     | 5.4 |
| 44 |                                                                                | . מצב רציף  | 5.4.1   |     |
| 44 | כיצד אני בוחר באיזה סוג של <b>מצב רציף</b> עלי להשתמש בתוך TD<br>Control?      | 5.4.1.1     |         |     |
| 44 | כיצד אני מפעיל/משבית אתחול <b>של</b> מצב רציף TD Control?                      | 5.4.1.2     |         |     |
| 45 | · · · · · · · · · · · · · · · · · · ·                                          |             | כללי    | 5.5 |
| 45 | חר את <b>אפליקציית השפה</b> עבורTD Control?                                    | כיצד אני בו | 5.5.1   |     |
| 45 | סף נתוני יומן <b>עבור</b> TD Control?                                          | כיצד אני או | 5.5.2   |     |
| 46 | חר <b>השקה אוטומטית</b> TD Control?                                            | כיצד אני בו | 5.5.3   |     |
| 47 | · · · · · · · · · · · · · · · · · · ·                                          | גישית       | התאמה א | 5.6 |
| 47 | סיר פעולה מתפריט האינטראקציה בתוךTD Control?                                   | כיצד אני מי | 5.6.1   |     |
| 47 | סיף פעולה לתפריט האינטראקציה בתוך TD Control?                                  | כיצד אני מו | 5.6.2   |     |
| 48 | · · ·                                                                          |             | מכשיר   | 5.7 |
| 48 | ומים של ב                                                                      | תאים מתוא   | 5.7.1   |     |
| 48 | כיצד אני מגדיר/משנה את הפעולה עבור התא המשולש ל-I-Series בתוךTD<br>Control?    | 5.7.1.1     |         |     |
| 49 | כיצד אני מגדיר/משנה את הפעולה עבור התא המרובע עבור I-Series<br>רתורTD Control? | 5.7.1.2     |         |     |
| 49 | I-SeriesTD איך אני מפעי/משבית את תא עצמת הקול במסגרת<br>Control                | 5.7.1.3     |         |     |
| 50 |                                                                                |             | חשבוני  | 58  |
|    |                                                                                |             |         |     |

| 50 | איך אני יוצר חשבון עבור חשבוני בתוך TD Control? |       |   |
|----|-------------------------------------------------|-------|---|
| 50 | 5.8.2 כיצד אני מתחבר לחשבוניTD Control?         |       |   |
| 51 | Swi                                             | tcher | 6 |
| 51 | כיצד אני נכנס ל-Switcher בתוךTD Control?        | 6.1   |   |
| 51 | כיצד אני עובר לאפליקציה בתוך Switcher           | 6.2   |   |
| 52 | כאני מוסיף אםליקציה ל-Switcher?                 | 6.3   |   |
| 52 | כיצד אני מסיר אםליקציה מה-Switcher              | 6.4   |   |

# TD Control אודות

# 1.1 שימוש מיועד

טכנולוגיית מעקב העין עזרה לאלפים עם מוגבלויות בתקשורת ובתנועה לתקשר ולנהל חיים יותר עצמאיים. אבל מה לגבי אלה הרוצים לבצע את הצעד הבא ולנצל את כל אשר המחשב שלהם יכול להציע? TD Control זו דרך חדשה לקיים אינטראקציה עם המחשב שלך ולשלוט בו באמצעות מעקב עיניים ומציעה חוויה אינטואיטיבית יותר, המספקת עצמאות אולטימטיבית. שונה, הוא שהיא לא רק נותנת לך את היכולת לשלוט במחשב עם העיניים שלך, אלא שהיא שוקלת את הדרך האינטואיטיבית וההגיונית ביותר עבורך לעשות זאת. גישה חדשנית זו, הנקראת 'אינטראקציה תחילה', מאפשרת לך להשתמש במחשב בנוחות ובקצב שלך, אך גם מאפשרת לך להשתמש בתוכנה המועדפת עליך, כולל גלישה, דוא"ל ומשחקים.

אינטראקציה תחילה מאפשרת למשתמש לבחור את האובייקט אתו הוא מעוניין לקיים אינטראקציה, בטרם שהוא מחליט מה הוא רוצה לעשות. זה מורגש כמו התנהגות טבעית ואינטואיטיבית יותר שמסייעת לצמצם את מספר הכשלים.

טול שליטה מלאה על המחשב שלך רק עם עיניך. אתה יכול לחקות את כל סוגי פעולות העכבר, פעולות החלקה והקלדת טקסט בעזרת התכנה שלנו. הוספנו גם קיצורי דרך חכמים, כדי להקל עוד יותר על הגישה לכל חלקי Windows!

# 1.2 דרישות המערכת

| דרישות                                                          | רכיב                   |
|-----------------------------------------------------------------|------------------------|
| i5-4200U @ 1.60 GHz (דור 4th של i5 עם שתי ליבות / 4<br>שרשורים) | מחשב ומעבד             |
| 8 גיגה-בייט (RAM (GB (מינימום מומלץ).                           | (RAM) זיכרון           |
| 500 מגה-בייט (MB) זמינים.                                       | כונן קשיח              |
| Windows 10                                                      | מערכת הפעלה            |
| 4.7.2                                                           | .NET גרסת              |
| Tobii Dynavox PCEye 5 וכן I I-13 & I-16 סדרות Tobii Dynavox     | עוקב עין               |
| מומלץ על חיבור לאינטרנט לצורך קבלת עדכונים.                     | דרישות ושיקולים נוספים |

# 2 הפעלה ראשונה

כאשר TD Controlהיא מושקת בפעם הראשונה, המשתמש יעבור את תהליך ההצטרפות. ההצטרפות כוללת את הגורמים הבאים:

- .1 מסך Splash.
- 2. תצוגת ברוכים הבאים.
- 3. פונקציית מצב עקיבה מאפשרת לבדוק אם המשתמש ממוקם בצורה נכונה לפני עוקב העין. (למידע נוסף ראה 3.5 *עקוב אחר תיבת* המצב, עמוד 17).
  - 4. תצוגת הכיול, למידע נוסף, ראה). 5.2 כיול.

 $\bigcirc$ 

כאשר אתה בוחר את תא על גישהDashboard.

- 5. תצוגת תנאי השרות
- 6. תצוגת ההתחלה המהירה

| <b>מדריך התחלה מהירה</b><br>הכר את התפריט שלך |                                              |                  |  |
|-----------------------------------------------|----------------------------------------------|------------------|--|
| Shift במקלדת Shift במקלדת                     | cdid                                         |                  |  |
| במקלות ושט מקש שט<br>לה                       | לחיצה שמאלית<br>היעד שבחרת<br>הקלק וגרור ייש | הסתר את הפזריך 🧿 |  |
| במקלדת Alt מקש                                | מקלות מקלות                                  |                  |  |
|                                               |                                              |                  |  |

(הסתר מדריך) במדריך ההתחלה המהירה, תוצג הודעה בחלק התחתון האמצעי של המסך המודיע למשתמש

| The second second second second second second second second second second second second second second second se |  |
|----------------------------------------------------------------------------------------------------|--|
|                                                                                                    |  |
|                                                                                                    |  |
| תפריט הבט בתחתית המסך                                                                                           |  |

. קבע את מבטך מתחת למסך במרכז עוקב העין או האזור של עוקב העין

תפריט החוץ מסך יופיע בחלק התחתון המרכזי של המסך.

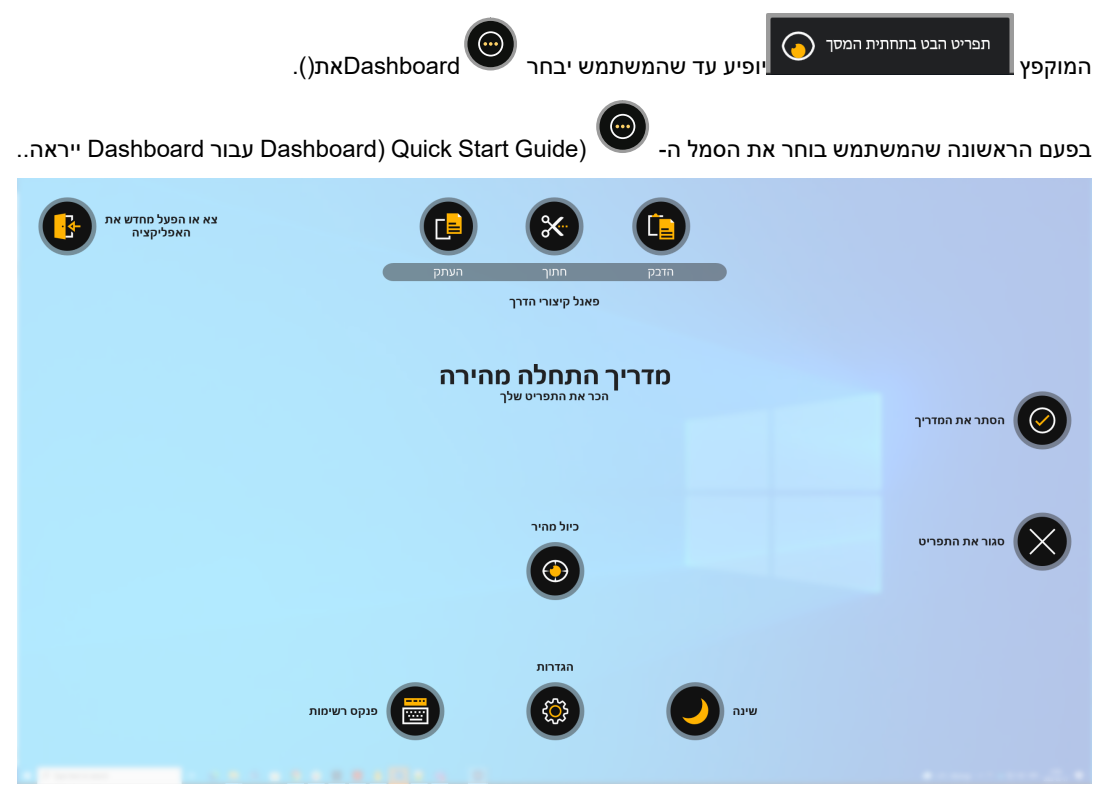

(בחר את תא (הסתר מדריך) במדריך ההתחלה המהירה ליציאה ממדריך ההתחלה המהירה.

# TD Control סקירת 3

# <mark>ה 3.1</mark>

העקבות עוקבות אחר מבטו של המשתמש. העוקב פחות אטום עד שהמשתמש מקבע את המבט, ואז הוא הופך להיות מוצק והמפעיל מופיע. המפעיל תמיד יצביע לכיוון מרכז המסך, שם יהיה ממוקם. האזור בין העיגולים הקטנים לגדולים ננעל במיקום המסך שבו נמצא העוקב כאשר המשתמש מקבע את המבט, ויציג תמונת מצב של האזור בתוך העוקב באזור היעד של העוקב. כשהמשתמש יוצא מהעוקב, ישחרר את תמונת המצב והעוקב יחזרו למצב בלתי פעיל. העוקב פועל על כל סוגי הרקע.

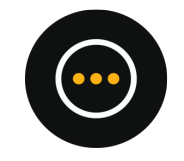

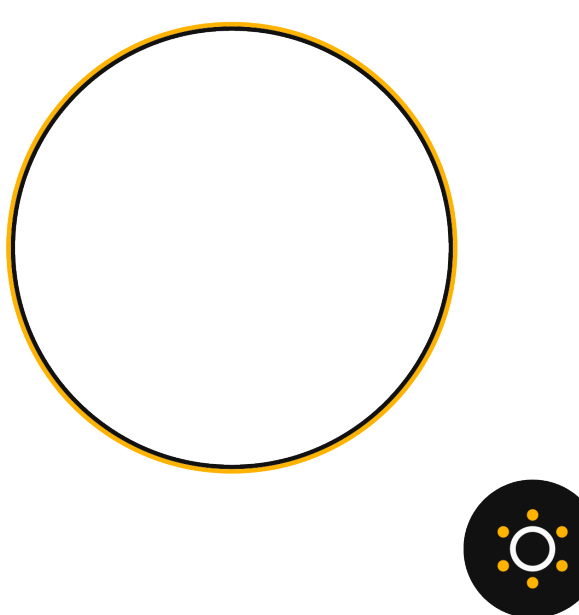

#### איור 3.1 המעקב הפעיל

טבלה 3.1 המעקב

| תיאור                                                                                                    | פעולה     | אלמנט      |
|----------------------------------------------------------------------------------------------------|-----------|------------|
| העוקב הוא מה שנותן למשתמש משוב על המקום בו מבט המשתמש הוא על המסך העוקב ינוע סביב<br>המסך בעקבות מבטו של המשתמש. כאשר המשתמש מקבע את המבט לזמן מוגדר על המסך,<br>המפעיל יופיע. | המעקב     | $\bigcirc$ |
| פותח אתInteraction Menu למידע נוסף, ראה <i>3.2 ה, עמוד 1</i> 0.                                                                                                    | מפעיל     | :0:        |
| פותח אתDashboard למידע נוסף, ראה <i>3.4 הDashboard, עמוד 1</i> 5.                                                                                                    | Dashboard | $\bigcirc$ |

# а <u>3.2</u>

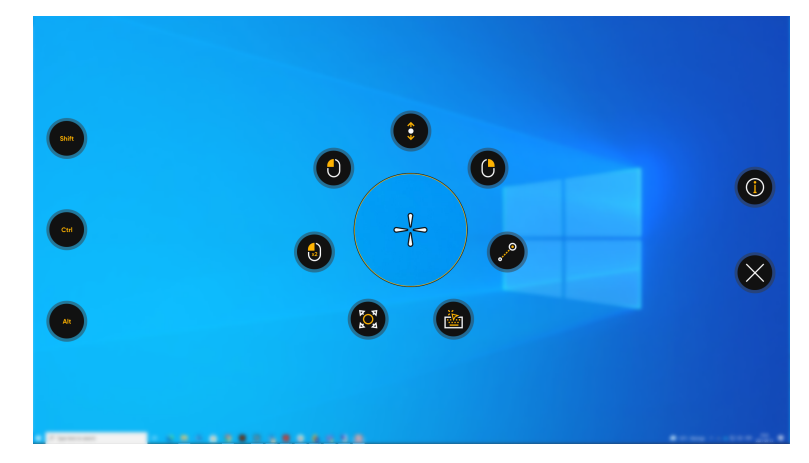

העיגול הגדול עם השער הצולב במרכזו, Interaction Menu מבצע תקריב של אזור היעד. השער הצולב ניתן לכוונן עדין כדי לכוון במדויק לנקודה הרצויה באזור היעד. בכל *טבלה Interaction Menu 3.2, עמוד 1*0, הפעולות הזמינות במסגרתInteraction Menu 3 מוסברות

#### Interaction Menu 3.2 טבלה

| סמל        | פעולה       | תיאור                                                                                                    |
|------------|-------------|----------------------------------------------------------------------------------------------------|
|            | גלול        | הפעלת פעולה זו בחלון הניתן לגלילה מאפשרת לגלול את הדף בעזרת המבט.                                                                                                    |
| ¢          |             | <ul> <li>הסתכל על האזור הניתן לגלילה והחזק את מבטך.</li> <li>ה Interaction Menu ייפתח.</li> </ul>                                                                                                    |
|            |             | <ul> <li>בחר את הפעולה גלול.</li> <li>כדי לגלול כלפי מעלה, הבט מעל הסמל.</li> <li>כדי לגלול כלפי מטה, הבט מתחת לסמל</li> <li>כדי לגלול שמאלה, הבט משמאל לסמל.</li> <li>הבט לימין עוגן הגלילה כדי לגלול ימינה.</li> <li>הבט אל תא היציאה שממוקם בצד ימין כדי לצאת מפעולת הגלילה.</li> <li>הבט אל תא היציאה שממוקם בצד ימין כדי לגלול אנכית ואופקית ביישומים בעלי ממשק מהדור שנדי והחדש ובמסך הפתיחה של מערכות Windows מהדור החדש.</li> </ul> |
|            |             | נכל שונו וויק במבטן מעוגן הגלילה, הוא יגלול יותר מהוד.<br>עמוד 20 ביצד אני משתמש בהקלקה שמאלית בתוךTD Control?, עמוד 18.                                                                                                    |
|            | לחיצה ימנית | פעולה שמבצעת לחיצה ימנית יחידה.                                                                                                    |
| $\bigcirc$ |             | למידע נוסף, ראה 4.1.3 כיצד אני מבצע <b>הקלקה בימין</b> בתוךTD Control?, עמוד 19.                                                                                                    |
| •••        | הקלק וגרור  | פעולה להעברת עצמים או לבחור אזורים.<br>• הבט אל האובייקט שברצונך להזיז.<br>• בחר את פעולת הקלק והחזק.<br>• בחר את סמל ההורדה שיופיע על המסך כאשר אתה מחזיק את מבטך על מצב ההורדה.<br>• מידע נוסף, ראה <i>4.1.4 כיצד אני משתמש <b>בהקלק וגרור</b> בתוךTD Control?, עמוד 20.</i>                                                                                                    |
|            | מקלדת       | משימה שפותחת מקלדת וירטואלית המופעלת באמצעות מבט לצורך הקלדה במבט. פעולה זו גם<br>מתמקדת על המקום בו המשתמש מבצע את הפעולה - מה שאומר שזה מבצע לחיצה שמאלית ואז<br>נפתחת המקלדת<br>למידע נוסף. ראה 4.1.5 כיצד אני <b>מפעיל את</b> המקלדתTD Control?, עמוד 21.                                                                                                    |

| תיאור                                                                                                    | פעולה        | סמל          |
|----------------------------------------------------------------------------------------------------|--------------|--------------|
| <ul> <li>פעולה לכיול עדין שליעד האינטראקציה על המסך.</li> <li>הבט על על המיקום שבו אתה רוצה לבצע פעולה של פתיחת.</li> <li>הבט לעבר פעולת התאמת היעד</li> <li>בצע כיול עדין של אזור היעד על ידי הזזת השער הצלוב בחלון היעד באמצעות מבטך כדי למקם בנקודה המדויקת שנבחרה.</li> <li>בחר את הפעולה לביצוע.</li> <li>בחר את הפעולה לביצוע.</li> </ul> | התאם את היעד | <b>POT</b>   |
| פעולה שמבצעת לחיצה שמאלית כפולה.<br>למידע נוסף, ראה 4.1.7 <i>כיצד אני משתמש <b>בהקלקה כפולה</b> בתוךTD Control?, עמוד 24.</i>                                                                                                    | לחיצה כפולה  |              |
| משימה שמבצעת לחיצה שמאלית יחידה. בהתקנים בעלי מסך מגע, פעולה הזהה להקשה באצבע<br>אחת.<br>למידע נוסף, ראה <i>4.1.8 כיצד אני משתמש <b>בהקלקה שמאלית</b> בתוךTD Control?, עמוד 24</i> .                                                                                                    | לחיצה שמאלית |              |
| פעולה שפותחת את עמוד העזרה.                                                                                                    | עזרה         |              |
| פעולה זו מבטלת.Interaction Menu                                                                                                    | בטל          | $\mathbf{X}$ |

#### טבלה 3.3 קלידי שינוי

| תיאור                                             | פעולה | סמל   |
|---------------------------------------------------|-------|-------|
| פעולה אשר מזיזה את קליד Shift במקלדת למופעל/כבוי. | Shift | Shift |
| פעולה אשר מזיזה את קליד Ctrl במקלדת למופעל/כבוי.  | Ctrl  | Ctrl  |
| פעולה אשר מזיזה את קליד Atl במקלדת למופעל/כבוי.   | Alt   | Alt   |

# TD Control תפריט חוץ מסך 3.3

TD Controlקיימים מספר תפריטי חוץ מסך במערכת. דבר אחד משותף להם הוא שכל התפריטים מחוץ למסך מבוססים על בסיס ההקשר.

## תפריט החוץ מסך 3.3.1

יש תפריט אחד מחוץ למסך בשליטה, והוא נקרא ותפריט חוץ מסך. לאחרים יש השמות שלהם.

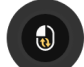

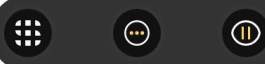

טבלה 3.4 תפריט החוץ מסך

| תיאור                                                                                                    | פעולה     | סמל        |
|----------------------------------------------------------------------------------------------------|-----------|------------|
| פעולה זו תביא לפתיחת לשונית הגדרות לקבלת מידע נוסף, ראה <i>6 Switcher, עמוד 51</i> .                           | מתג       |            |
| פעולה שפותחת את Dashboard למידע נוסף, ראה <i>3.4 הDashboard, עמוד 1</i> 5.                                     | Dashboard | $\bigcirc$ |
| פעולה אשר משהה את האינטראקציה עד אשר תיבחר הפעלה מחדש של המבט.                                                 | השהיה     |            |
| פעולה אשר פותחת את המצב הרציף בתפריט החוץ מסך. למידע נוסף, ראה 3.3.1.1 המצב הרציף<br>בתפריט החוץ מסך, עמוד 12. | מצב רציף  |            |

#### המצב הרציף בתפריט החוץ מסך 3.3.1.1

TD Control. יש שני (2) סוגי מצב רציף בתוך

- פשוט •
- מתקדם

למידע נוסף לגבי שלושת מצבי הפעולה, ראה. *5.4.1 מצב רציף, עמוד 44* 

#### 3.3.1.1.1

#### המצב הרציף הפשוט של תפריט החוץ מסך

0

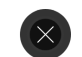

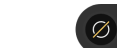

טבלה 3.5 המצב הרציף הפשוט של תפריט החוץ מסך

| תיאור                                                                                                    | פעולה        | סמל          |
|----------------------------------------------------------------------------------------------------|--------------|--------------|
| פעולה שפותחת את עמוד העזרה.                                                                                                    | עזרה         |              |
| פעולה אשר מציגה/מסתירה את העוקב על המסך.                                                                                        | הצג מעקב     | Ø            |
| פעולה אשר מבצעת הקלקה שמאלית בודדת בכל מבט. לקבלת מידע נוסף, ראה וכן לחיצה שמאלית <i>טבלה</i><br>Interaction Menu 3.2, עמוד 10, | לחיצה שמאלית |              |
| פעולה אשר משהה את האינטראקציה עד אשר תיבחר הפעלה מחדש של המבט.<br>למידע נוסף, ראה 4.2.3 השהיה בתוךTD Control.                   | השהיה        |              |
| פעולה היוצאת ממצב מתמשך.                                                                                                    | בטל          | $\bigotimes$ |

0

#### המצב הרציף המתקדם של תפריט החוץ מסך 3.3.1.1.2

0

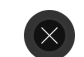

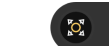

(

טבלה 3.6 המצב הרציף המתקדם של תפריט החוץ מסך

°°

...

| תיאור                                                                                                    | פעולה        | סמל                            |
|----------------------------------------------------------------------------------------------------|--------------|--------------------------------|
| פעולה שפותחת את עמוד העזרה.                                                                                                    | עזרה         |                                |
| פעולה שמבצעת את פונקציית התאמת היעד אוטומטית לכל בחירה. למידע נוסף, ראה <i>4.1.6 כיצד</i><br>משתמש <b>בהתאם יעד</b> בתו <i>ךTD Contro?, עמוד 2</i> 3.                                                                                                    | התאם את היעד | <b>BOX</b>                     |
| פעולה אשר מבצעת הקלקה שמאלית בודדת בכל מבט. למידע נוסף, ראה <i>4.1.8 כיצד אני</i> משתמש<br><b>בהקלקה שמאלית</b> בתו <i>ךTD Control?, עמוד 2</i> 4.                                                                                                    | לחיצה שמאלית |                                |
| פעולה המבצעת את פונקציית התאמת היעד באופן אוטומטי עבור כל בחירה. למידע נוסף, ראה <i>4.</i><br>אני משתמש <b>בהקלק וגרור</b> בתו <i>ךTD Control?, עמוד 2</i> 0.                                                                                                    | הקלק והחזק   | <b>0</b> , <b>1</b> , <b>0</b> |
| פעולה המבצעת את הפונקציה הקלק והחזק עם כל בחירה, עד שהמשתמש בוחר לסיים זאת. שימ<br>במיוחד בעת ציור בתכנות כמו פוטושופ או פיינט.<br>• הפעל את הפונקציה.<br>• העבר את המבט למיקום על המסך.<br>המבט יהיה בעיקוב.<br>• תסתכל על מיקום השחרור של האובייקט.<br>• בחר את סמל ההורדה שמופיע על המסך כאשר אתה מחזיק את מבטך במיקום השחרור. | החזק וגרור   | 6                              |
| פעולה היוצאת ממצב מתמשך.                                                                                                    | בטל          | $\bigotimes$                   |

## (Off-Screen Menu) תפריט מחוץ למסך" במקלדת (3.3.2

תפריט המקלדת מחוץ למסך יופיע כאשר ניתן לראות את פעולות המקלדת או פנקס הרשימות על המסך.

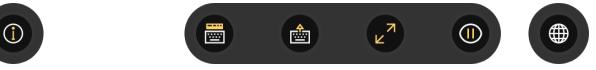

#### Dashboardה 3.2 איור

טבלה 3.7 "תפריט מחוץ למסך" במקלדת (Off-Screen Menu)

| סמל | פעולה       | תיאור                                                              |
|-----|-------------|--------------------------------------------------------------------|
|     | עזרה        | פעולה שפותחת את עמוד <b>העזרה</b> .                                |
|     | פנקס רשימות | פעולה שפותחת את <b>פנקס הרישומים</b> פונקצית.<br>למידע נוסף, ראה . |

| תיאור                                                                                      | פעולה                   | סמל          |
|--------------------------------------------------------------------------------------------|-------------------------|--------------|
| פעולה שמסתירה את פנקס הרישומים הסמל השונה מוצג אם פנקס הרשימות נפתח מעל או מתחת<br>למקלדת. | הסתר את פנקס<br>הרשימות |              |
| פעולה אשר מזיזה את המקלדת לראש או לתחתית המסך, תלוי היכן היא נפתחה.                        | הזז מקלדת               |              |
| פעולה אשר משנה את גודל המקלדת                                                              | שנה מידה                | Z            |
| פעולה אשר משהה את האינטראקציה עד אשר תיבחר הפעלה מחדש של המבט.                             | השהיה                   |              |
| למידע נוסף, ראה 4.2.3 השהיה בתוךTD Control.                                                |                         |              |
| פעולה אשר פותחת את עמוד השפה לצורך נגמהירה לשינוי שפת המקלדת.                              | שפה מהירה               |              |
| Dashboard.פעולה זו מבטלת                                                                   | בטל                     | $\mathbf{X}$ |

# Dashboard 3.4

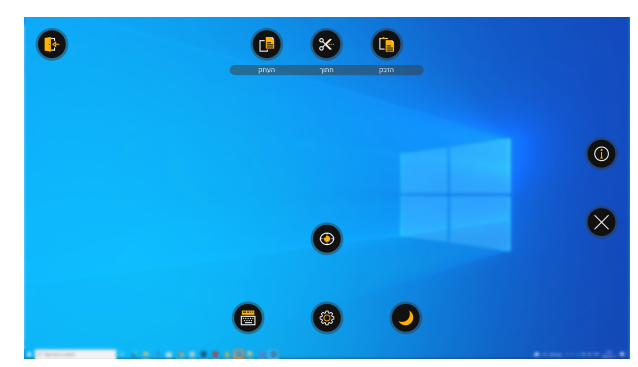

Dashboardה 3.3 איור

#### Dashboardה 3.8 טבלה

| תיאור                                                                                                    | פעולה               | סמל          |
|----------------------------------------------------------------------------------------------------|---------------------|--------------|
| פעולה זו תביא לפתיחת לשונית הגדרות TD Control.<br>למידע נוסף, ראה <i>5 TD Control הגדרות</i> .                             | הגדרות              |              |
| פעולה אשר פותחת את פונקציית פנקס הרשימות.<br>למידע נוסף, ראה .                                                             | פנקס רשימות         |              |
| פעולה אשר פותחת את הכיול המהיר.<br>למידע נוסף, ראה 4.3.3 כיצד אוכל לבצעכיול במהירות בתוך?.                                 | כיול מהיר           |              |
| פעולה אשר מכניסה את המכשיר למצב תרדמה.<br>למידע נוסף, ראה 4.3.4 כיצד אעביר את המכשיר שלי למצב שינה עםTD Control?, עמוד 30. | שינה                |              |
| פעולה שפותחת את עמוד העזרה.                                                                                                | עזרה                |              |
| פעולה אשר סוגרת ויוצאת מן התכנה                                                                                            | TD יציאה<br>Control |              |
| Dashboard.פעולה זו מבטלת                                                                                                   | בטל                 | $\bigotimes$ |

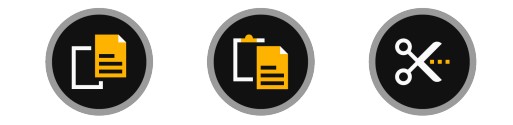

### טבלה 3.9 פנל קיצורי הדרך

| תיאור                                 | פעולה | סמל |
|---------------------------------------|-------|-----|
| פעולה אשר מעתיקה את הפריט/טקסט שנבחר. | העתק  |     |
| פעולה אשר מדביקה/חותכת את הפריט/טקסט. | הדבק  |     |
| פעולה אשר חותכת את הפריט/הטקסט שנבחר. | חתוך  | ×   |

## 3.5 עקוב אחר תיבת המצב

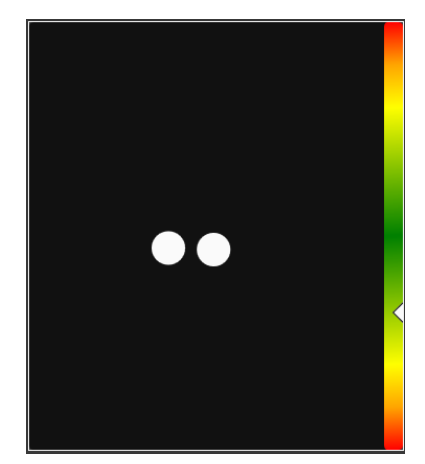

איור 3.4 עקוב אחר תיבת המצב

פונקציית מצב עקיבה מאפשרת לבדוק אם המשתמש ממוקם בצורה נכונה לפני עוקב העין.

- שתי (2) נקודות לבנות עיני המשתמש ומיקומן ביחס למסך. להגדרת מיקום מדויק, על הנקודות הלבנות להימצא במרכז האזור השחור.
  - פס צבעוני עם חץ לבן משמאל עד כמה המשתמש רחוק או קרוב מהמסך. 🔹
  - כאשר החץ הלבן ממוקם במרכז האזור הירוק בפס, המשתמש מצוי במרחק מיטבי מהמסך.
    - אם החץ ממוקם בחלקו התחתון של הפס קרב את המשתמש.
    - אם החץ ממוקם בחלקו העליון של הפס הרחק את המשתמש.

## אין עוקב עין מחובר 3.6

אם אין עוקב עין מחובר למכשיר או אם מישהו ניתק את עוקב העין, יוצג המידע הבא:

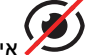

אין עוקב עין מחובר 🎾

כאשר עוקב העין מחובר/מחובר מחדש, ההודעה תיעלם אוטומטית.

# 4 השימוש ב- TD Control

TD Controlאפשר למשתמש לשלוט במערכת הפעלה סטנדרטית למחשב שולחני של Windows בשיטת בחירה דו-שלבית המפחיתה את הסיכון ללחיצות שגויות בעכבר.

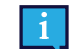

ניתן להפעיל את כל הפונקציות ב-TD Control באמצעות מגע ועכבר גם יחד, כך שהמטפל או העוזר של המשתמש יכולים לסייע במקרה הצורך. הדבר מאפשר למטפל או לעוזר לבחור בקלות רבה פונקציה או משימה או לשנות את ההגדרות עבור המשתמש.

גישה אל Interaction Menuהפונקציה לא ניתנת לביצוע בלא עוקב עין.

# 4.1 הפעולות במסגרת

#### ?כיצד אני מבצע פעולה עם TD Control 4.1.1

1. קבע את מבטך בחלק הרצוי של המסך (או בסמל המוצג במסך) במקום שבו תרצה לבצע את הפעולה.

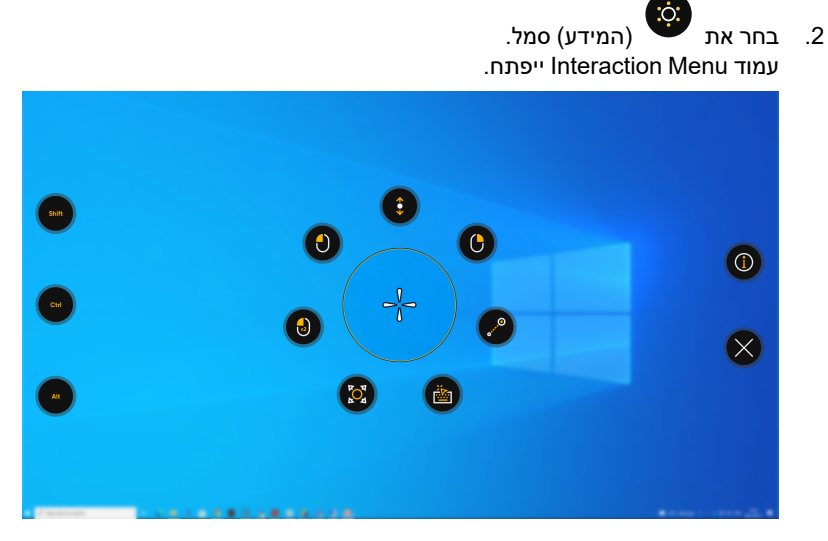

השער הצולב במרכז חלון היעד יראה היכן הפעולה תתבצע.
 אם יש צורך בצע כיול עדין של נקודת ההפעלה על ידי הצעדים הבאים.

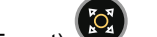

- a. בחר את Adjust Target) סמל.
- . עם מבטך הזז את העוקב בחלון היעד עד אשר תציב אותו בדיוק בנקודה הנבחרת. b השער הצולב יזוז למיקום החדש.
  - . חזור על כך עד אשר היעד הנבחר יהיה בתוך השער הצולב.
  - .4. בחר את הפעולה שתתבצע מן Interaction Menuאו בחר את תא (סגור) כדי לבטלו.

### 2.1.2 כיצד אני משתמש בהקלקה שמאלית בתוךTD Control?

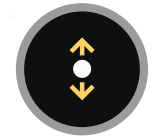

- 1. קבע את מבטך בחלק הרצוי של המסך (או בסמל המוצג במסך) במקום שבו תרצה לבצע את הפעולה.
  - 2. בחר את 🌕 (המידע) סמל. עמוד Interaction Menu ייפתח.

- השער הצולב במרכז חלון היעד יראה היכן הפעולה תתבצע. .3 אם יש צורך בצע כיול עדין של נקודת ההפעלה על ידי הצעדים הבאים.

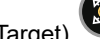

- . אמל (Adjust Target) בחר את .a
- עם מבטך הזז את העוקב בחלון היעד עד אשר תציב אותו בדיוק בנקודה הנבחרת. .b השער הצולב יזוז למיקום החדש.
  - . חזור על כך עד אשר היעד הנבחר יהיה בתוך השער הצולב.

    - oמל מתוךInteraction Menu. בחר את .4
    - עוגן גלילה יוצג על המסך היכן שמוקם השער הצלוב.
      - 5. בחר להיכן לגלול.
      - כדי לגלול כלפי מעלה, הבט מעל הסמל. .
      - כדי לגלול כלפי מטה, הבט מתחת לסמל
      - הבט משמאל לעוגן כדי לגלול שמאלה.
        - הבט מימין לעוגן כדי לגלול ימינה.
    - הבט לאזור מסביב לעוגן הגלילה כדי לעצור את הגלילה.

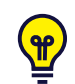

<mark>۴</mark>

ככל שתרחיק להביט מעוגן הגלילה, הגלילה תהיה יותר מהירה.

שקול להציב את העוגן לעבור מרכז האזור הנגלל לצורך גמישות יתר.

סגור) את התא כדי לצאת מהגלילה. 🍳 6. (בחראת

#### כיצד אני מבצע הקלקה בימין בתוךTD Control? 4.1.3

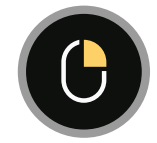

.a

- 1. קבע את מבטך בחלק הרצוי של המסך (או בסמל המוצג במסך) במקום שבו תרצה לבצע את הפעולה.
  - 2. בחר את (המידע) סמל. עמוד Interaction Menu ייפתח.
  - השער הצולב במרכז חלון היעד יראה היכן הפעולה תתבצע. .3 אם יש צורך בצע כיול עדין של נקודת ההפעלה על ידי הצעדים הבאים.

- . אמל (Adjust Target) סמל) בחר את
- עם מבטך הזז את העוקב בחלון היעד עד אשר תציב אותו בדיוק בנקודה הנבחרת. .b השער הצולב יזוז למיקום החדש.
  - . חזור על כך עד אשר היעד הנבחר יהיה בתוך השער הצולב.

#### .Interaction Menu) סמל מתו 4. בחראת

#### כיצד אני משתמש בהקלק וגרור בתוךTD Control? 4.1.4

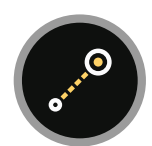

- 1. קבע את מבטך בחלק הרצוי של המסך (או בסמל המוצג במסך) במקום שבו תרצה לבצע את הפעולה.
  - 2. בחר את (המידע) סמל.
  - עמוד Interaction Menu ייפתח. 3. השער הצולב במרכז חלון היעד יראה היכן הפעולה תתבצע.
  - אם יש צורך בצע כיול עדין של נקודת ההפעלה על ידי הצעדים הבאים.

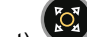

- .סמל (Adjust Target) a. בחראת
- b. עם מבטך הזז את העוקב בחלון היעד עד אשר תציב אותו בדיוק בנקודה הנבחרת. השער הצולב יזוז למיקום החדש.
  - . חזור על כך עד אשר היעד הנבחר יהיה בתוך השער הצולב.
    - 4. בחר את
    - oמל מתוךInteraction Menu. 5. בחר את המיקום החדש עבור האובייקט.
    - קו מצביע יוצג בין המיקום הישן והמיקום החדש של העוקב.

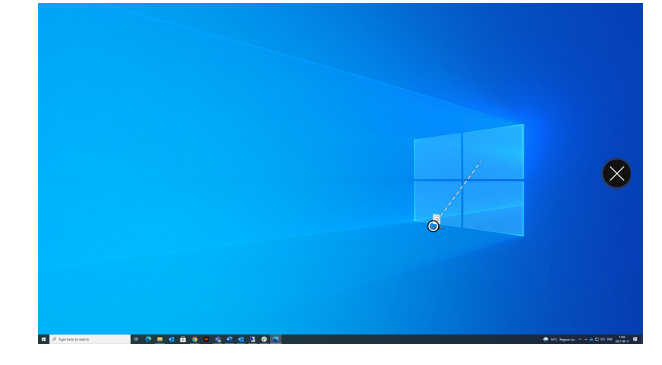

.6 קבע את מבטך על המיקום החדש. סמל הורדה (שחרור) יופיע על המסך מחוץ לעוקב.

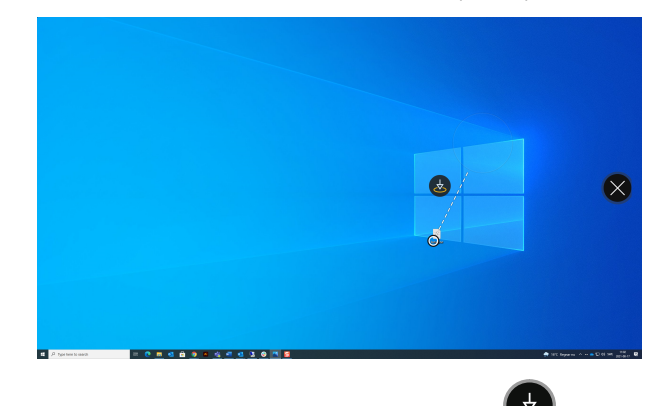

2. (בחר את (הורד) פעולה לשחרור האובייקט במיקום החדש. 🔻

תוצג פעולה התאם את היעד.

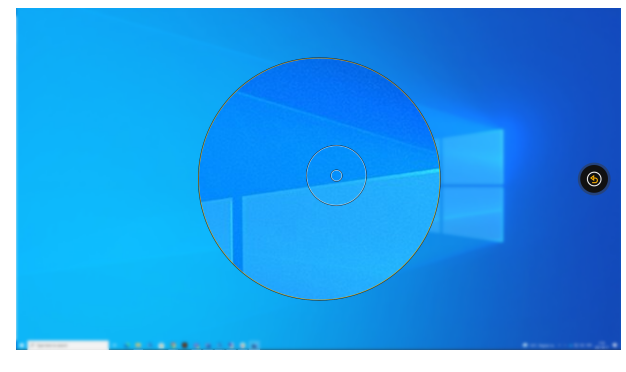

- 8. בחר את המקום המדויק עבור המיקום החדש.
  - 9. האובייקט נמצא עתה במיקום החדש.

## ?TD Control כיצד אני **מפעיל את** המקלדת 4.1.5

המקלדת מנוצלת כדי להזין טקסט לתוך מסמך, להזין טקסט לתוך סגל חיפוש, לסחור את מתן שם חדש בתפריט או לתת שם חדש למסמך.

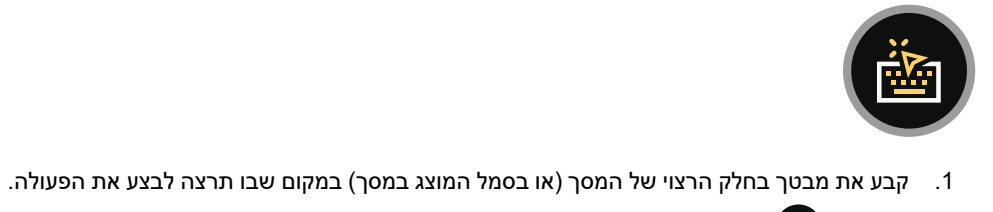

- 2. בחר את ייסע (המידע) סמל. עמוד Interaction Menu ייפתח.
- 3. השער הצולב במרכז חלון היעד יראה היכן הפעולה תתבצע. אם יש צורך בצע כיול עדין של נקודת ההפעלה על ידי הצעדים הבאים.
  - . בחר את Adjust Target) סמל.
- עם מבטך הזז את העוקב בחלון היעד עד אשר תציב אותו בדיוק בנקודה הנבחרת. b. השער הצולב יזוז למיקום החדש.
  - . חזור על כך עד אשר היעד הנבחר יהיה בתוך השער הצולב. כ
    - .4. בחר את 🖤 סמל מתוךInteraction Menu.
- .. אם יש צורך השתמש בתאי 🖤 (Move Keyboard Up) או אי זא המקלדת. 5.

#### 4.1.5.1 המקלדת

בחירה בלחצן שייע המסך. המקלדת תיפתח תמיד בצד יפונקציית מקלדת' Interaction Menuהמקלדת תופעל כמקלדת וירטואלית המוצגת על המסך. המקלדת תיפתח תמיד בצד (Inve Keyboard שייעה בצת שייעה המסך שלגביו ביצעת אינטראקציה. ניתן להזיז את המקלדת על ידי תאי נגדי של המסך שלגביו ביצעת אינטראקציה. ניתן להזיז את המקלדת על ידי תאי (Inve Keyboard Up) או (Inve Keyboard שייע Bottom שזמינים כאשר המקלדת פעילה על המסך. בהתאם לשפה. המשתמש יכול להחליף בין עמודי מקלדת שונים על

FILFI2 ידי בחירת אחד מתאים אלה 123. השמאלית העליונה של עמודי המספרים והתווים הנוספים. הקליד במקלדת שאליו ממופנה מבט המשתמש יובלט על ידי מסגרת אור מסביב לתוו/פונקציה 🛄

d

על הקליד וכאשר הקליד נבחר, צבעו

ישתנה לזמן קצר לצבע ההפעלה שהוגדר.

ארבעת עמודי המקלדת הם:

| ₹₹           |   | ABC |   |   |   |   |   |   | A | [(/ | 123.! |
|--------------|---|-----|---|---|---|---|---|---|---|-----|-------|
| Caps<br>Lock | ? |     |   | q | ٦ | א | υ | ļ | I | D   | פ     |
| Ŷ            | ש | т   | ג | С | ע |   | Π | ל | ٦ | ٩   | Enter |
| Ctrl         | Ţ | D   | C | n |   |   | J | n | צ | л   | Y     |

איור 4.1 עמוד המקלדת

| ₹            | F1F12 | ABC |   |   |   |   |   |   | A | [(/ | אבג  |
|--------------|-------|-----|---|---|---|---|---|---|---|-----|------|
| Caps<br>Lock | 1     | 2   | 3 | 4 | 5 | 6 | 7 | 8 | 9 | 0   |      |
| 仐            |       |     |   |   |   | % |   |   |   |     |      |
| Esc          | \$    | £   | € | ¥ |   |   | # | @ | & | En  | iter |

איור 4.2 עמוד המספרים

| ₹<br> <br>   | F1F12 | ABC |        |        |  |      |              | A    | 123.! | אבג |
|--------------|-------|-----|--------|--------|--|------|--------------|------|-------|-----|
| Caps<br>Lock | (     | )   | {      | }      |  | [    | ]            | <    |       |     |
| 仐            | ±     |     | Π      |        |  | PgUp | $\wedge$     | PgDn | §     | I   |
| Esc          | Home  | End | Search | Delete |  | <    | $\checkmark$ | >    | En    | ter |

איור 4.3 עמודי התווים הנוספים הם

| ₹            | 9 | ABC |   |   |   |   |   |   | A | [(/ | 123.! |
|--------------|---|-----|---|---|---|---|---|---|---|-----|-------|
| Caps<br>Lock | â | à   | ê | é | è | ë | ï | î |   | !   | ?     |
| $\Diamond$   | Ô | œ   | ü | û | ù | ç |   |   |   |     |       |
| Ctrl         |   |     |   |   |   |   |   |   |   | En  | nter  |

| ₹            | G   | ABC |    |    |    |    |    |    | A  | 123.! | אבג |
|--------------|-----|-----|----|----|----|----|----|----|----|-------|-----|
| Caps<br>Lock | F1  | F2  | F3 | F4 | F5 | F6 | F7 | F8 | F9 | F10   | F11 |
| Ŷ            |     |     |    |    |    |    |    |    |    |       | F12 |
| Esc          | Alt |     |    |    | L  |    |    |    |    | En    | ter |

איור 4.5 עמוד הפעלת הקלידים

לשינוי שפת המקלדת והגדרות מקלדת נוספות, ראה TD Control 5 הגדרות, עמוד 32.

#### 4.1.5.1.1

מנגנון חיזוי המילים המשמש ב-TD Control מקורו ב-SwiftKey, ™והוא נמצא בשימוש נפוץ במחשבי לוח וטלפונים חכמים. SwiftKey ™עושה שימוש בשילוב של טכנולוגיות בינה מלאכותית, המאפשרות לחזות את המילה הבאה שהמשתמש מתכוון להקליד. SwiftKey ™לומד מהטקסט הקודם שהמשתמש כתב, ומפיק חיזויים בהתאם לטקסט המוזן ומה שלמד. שפת חיזוי המילים תשתנה בהתאם להגדרת שפת המקלדת.

| ₹            |   | ABC | he | Э | h | er | he | ey | A | [(/ | 123.! |
|--------------|---|-----|----|---|---|----|----|----|---|-----|-------|
| Caps<br>Lock | q | w   | е  | r | t | У  | u  |    | ο | p   | ?     |
| Ŷ            | a | S   | d  | f | g | h  | j  | k  | I |     |       |
| Ctrl         | Z | x   | С  | v | L |    | b  | n  | m | En  | ter   |

איור 4.6 מקלדת עם חיזוי מילים מופעל

כאשר חיזוי המילים בשימוש יופיעו שלוש (3) תיבות מעל המקלדת. התיבה השמאלית ביותר תציג את המילה בסבירות הכי גבוהה לחיזוי, ושאר החמש (2) יכילו חיזוי של מילה אחת כל אחת. כדי לבחור בחיזוי מילה מסוים, בחר בתיבה עם המילה הנכונה. אם לא תמצא את המילה שאתה מחפש, המשך להקליד, ואולי המילה שאתה מחפש תופיע לאחר התו הבא.

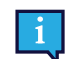

אם אתה משתמש בחיזוי מילים ורוצה להקליד מילה שמכילה תו עם הדגשה (accent), כגון café, לרוב כדאי שתיתן לחיזוי המילים לטפל בהדגשה זו. פשוט הקלד "קפה" ותקבל הצעה להזין "קפה".

### ?TD Control כיצד אני משתמש בהתאם יעד בתוך 4.1.6

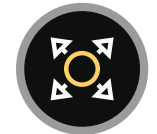

פעולת התאמת היעד בשימוש לצורך כיול עדין של נקודת ההפעלה בתוך חלון היעד. השער הצולב במרכז חלון היעד יראה היכן הפעולה תתבצע.

בצע כיול עדין של נקודת ההפעלה על פי הצעדים הבאים.

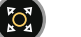

- .1. בחר את 💜 (Adjust Target) סמל.
- . עם מבטך הזז את העוקב בחלון היעד עד אשר תציב אותו בדיוק בנקודה הנבחרת. השער הצולב יזוז למיקום החדש.
  - .3 חזור על כך עד אשר היעד הנבחר יהיה בתוך השער הצולב.

#### כיצד אני משתמש בהקלקה כפולה בתוךTD Control? 4.1.7

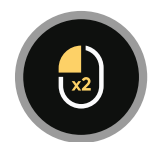

- 1. קבע את מבטך בחלק הרצוי של המסך (או בסמל המוצג במסך) במקום שבו תרצה לבצע את הפעולה.
  - 2. בחר את (המידע) סמל.
  - עמוד Interaction Menu ייפתח. .3 השער הצולב במרכז חלון היעד יראה היכן הפעולה תתבצע.
  - אם יש צורך בצע כיול עדין של נקודת ההפעלה על ידי הצעדים הבאים.

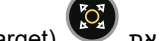

- .סמל (Adjust Target) a. בחר את עם מבטך הזז את העוקב בחלון היעד עד אשר תציב אותו בדיוק בנקודה הנבחרת. .b השער הצולב יזוז למיקום החדש.
  - . חזור על כך עד אשר היעד הנבחר יהיה בתוך השער הצולב.

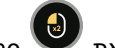

.Interaction Menu) סמל מתוך בחר את 4

#### כיצד אני משתמש בהקלקה שמאלית בתוךTD Control? 4.1.8

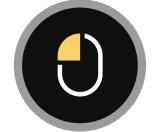

- קבע את מבטך בחלק הרצוי של המסך (או בסמל המוצג במסך) במקום שבו תרצה לבצע את הפעולה.
  - (המידע) סמל. 2. בחראת עמוד Interaction Menu ייפתח.
  - 3. השער הצולב במרכז חלון היעד יראה היכן הפעולה תתבצע. אם יש צורך בצע כיול עדין של נקודת ההפעלה על ידי הצעדים הבאים.

#### .סמל (Adjust Target) a. בחראת

- עם מבטך הזז את העוקב בחלון היעד עד אשר תציב אותו בדיוק בנקודה הנבחרת. .b השער הצולב יזוז למיקום החדש.
  - . חזור על כך עד אשר היעד הנבחר יהיה בתוך השער הצולב.

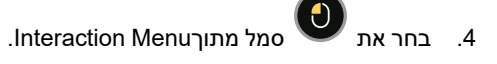

#### פעולות ב"תפריט מחוץ למסך" (Off-Screen Menu) 4.2

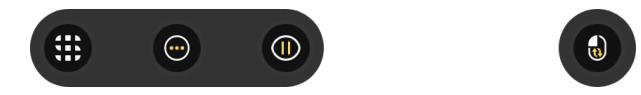

## 2.1 Switcher- כיצד אני מפעיל את ה-4.2.1

עם המתג המשתמש יכול לנוע בין תכנה פעילה ואתחול של אפליקציות Tobii Dynavox

קבע את מבטך מתחת למסך במרכז עוקב העין או האזור של עוקב העין.
 תפריט החוץ מסך יופיע בחלק התחתון המרכזי של המסך.

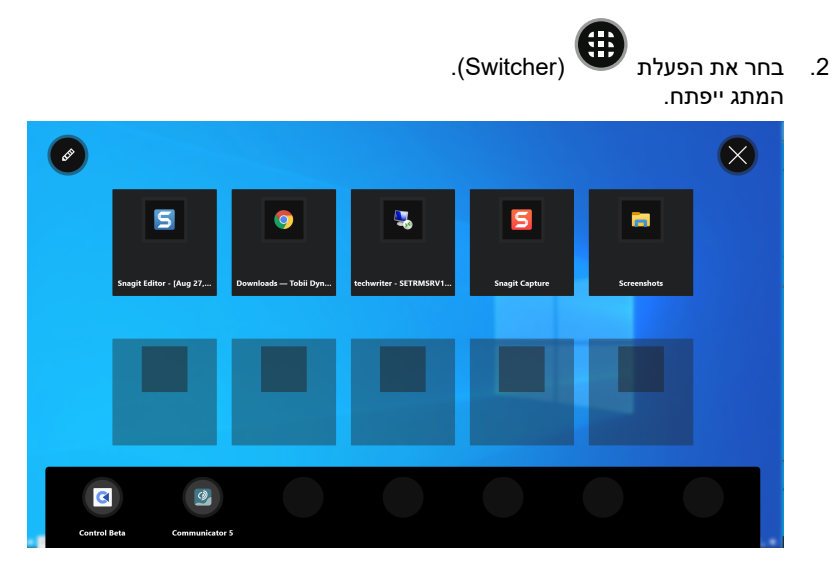

למידע נוסף על מתגים, ראה Switcher 6, עמוד 51.

### 2.2.2 כיצד אני מפעיל את לוח המחוונים בתוך TD Control?

. קבע את מבטך מתחת למסך במרכז עוקב העין או האזור של עוקב העין. תפריט החוץ מסך יופיע בחלק התחתון המרכזי של המסך.

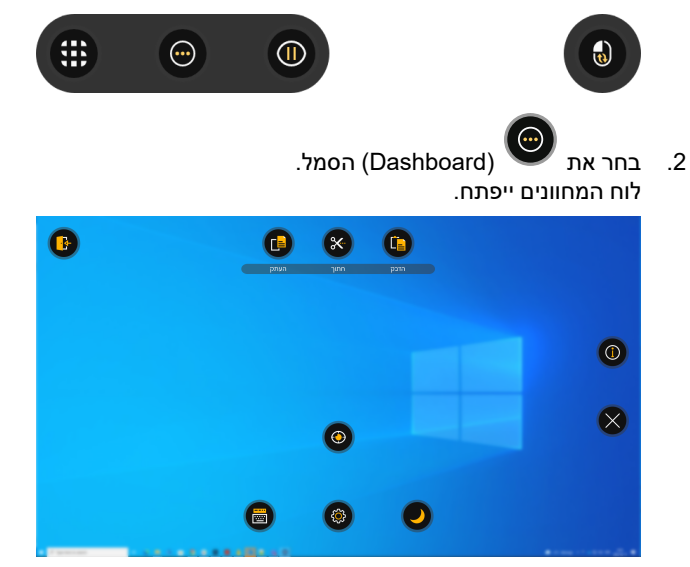

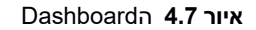

למידע נוסף, ראה 4.3 הפעולות במסגרתDashboard, עמוד 28.

### TD Control השהיה בתוך 4.2.3

שימוש במבט העין הוא מטלה פיזית שחוזרת על עצמה והשרירים שבשימוש מסביב לעין עלולים להתעייף. הפסקת המבט לא רק שתעניק לך זמן להביט במסך בלא אינטראקציה אבל גם תעניק לעיניך זמן מנוחה.

#### ?TD Control כיצד אני עוצר את עוקב העין 4.2.3.1

- .1. קבע את מבטך מתחת למסך במרכז עוקב העין או האזור של עוקב העין. תפריט החוץ מסך יופיע בחלק התחתון המרכזי של המסך.
  - .2 בחר את הסמל כדי לפתוח.
  - (Pause) פעולת ההשהיה. 3. בחראת

בצבע אורנג' לציון ההפסקה יופיע על המסך, ויהיה תיחום בצבע אורנג' בקצוות החיצוניים של המסך מה שמצביע על כךTD סמל Control שיש הפסקה.

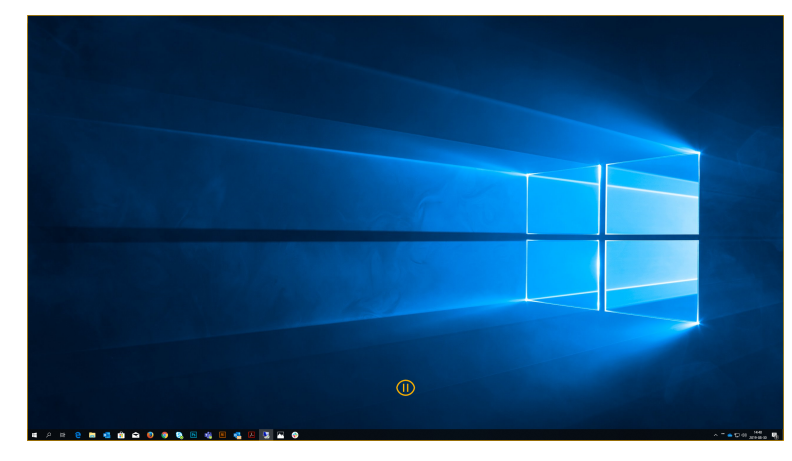

#### ?TD Control כיצד אוכל לראות אם עוקב העין מופסק בתוך 4.2.3.2

יהיה תיחום בצבע אורנג' בקצוות החיצוניים של המסך.

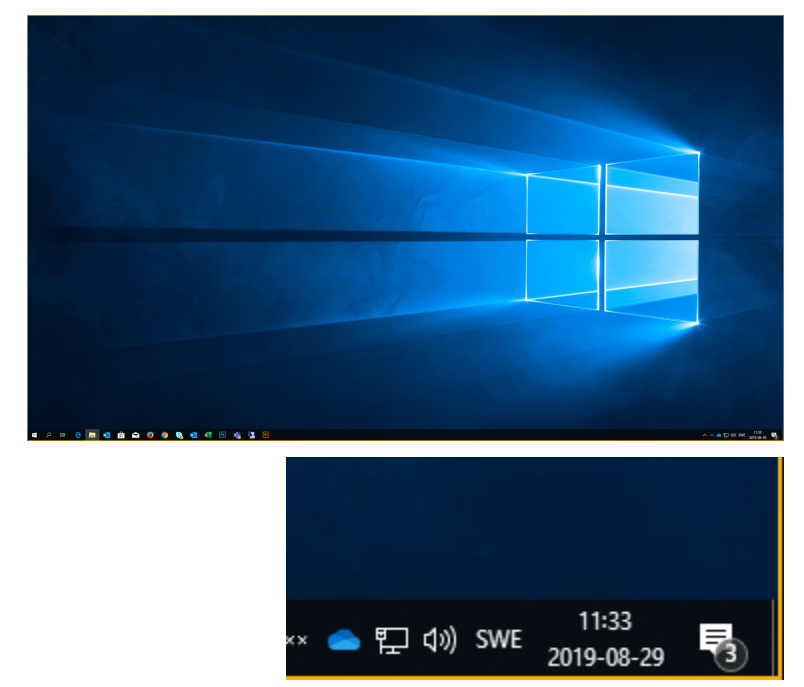

#### TD Control כיצד אני מפעיל מחדש את עוקב העין 4.2.3.3

- .1. קבע את מבטך מתחת למסך במרכז עוקב העין או האזור של עוקב העין.
- (החל את המבט מחדש) הסמל יהפוך לנראה בחלק התחתון של המסך. ์ ה

# .ד בחר את (חדש את המבט) סמל לחידוש עוקב העין בתוך TD Control.

# TD Control מצבים רציפים בתוך 4.2.4

:TD Control קיימים שני (2) מצבים של פעולות רציפות בתוך

- פעולות רציפות מתקדמות
  - פעולות רציפות פשוטות

למידע נוסף לגבי מצב של פעילות רציפה, ראה 3.3.1.1 המצב הרציף בתפריט החוץ מסך, עמוד 12

#### 2.2.4.1 כיצד אני מבצע פעילות רציפה בתוךTD Control?

- . קבע את מבטך מתחת למסך במרכז עוקב העין או האזור של עוקב העין. תפריט החוץ מסך יופיע בחלק התחתון המרכזי של המסך.
  - 2. בחר את פעולת (Continuous Click).
     מפריט החוץ מסך הרציף ייפתח.

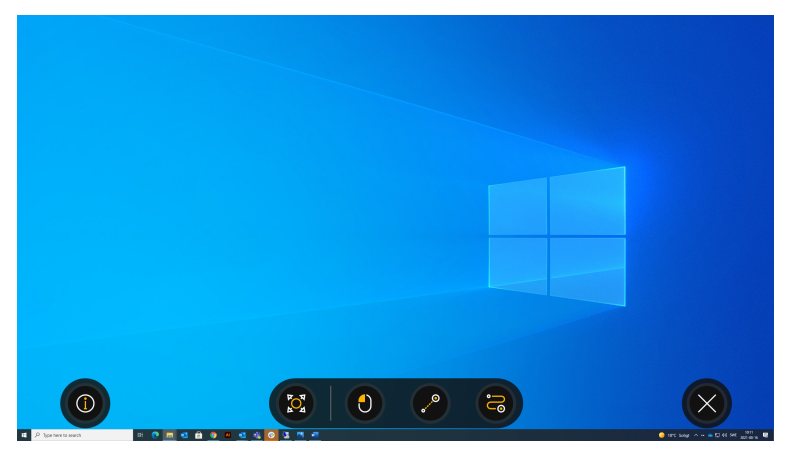

- בחר את אחת הפעולות הרציפות הזמינות.
- 4. בשלב השני יש להביט בחלק הרצוי של המסך (או בסמל המוצג במסך) במקום שבו תרצה לבצע את המשימה.

הפעולה הרציפה שנבחרה תהיה פעילה עד אשר המשתמש יבצע שינוי או ייצא מהפעולה.

TD Controlניתן להגדרה לפתוח באחד המצבים הבאים אם רוצים בכך.

#### ליצד אני משנה את הפעולה הרציפה שנבחרה בתוךTD Control? 2.4.2

. קבע את מבטך מתחת למסך במרכז עוקב העין או האזור של עוקב העין.

Ŷ

תפריט החוץ מסך הרציף ייפתח.

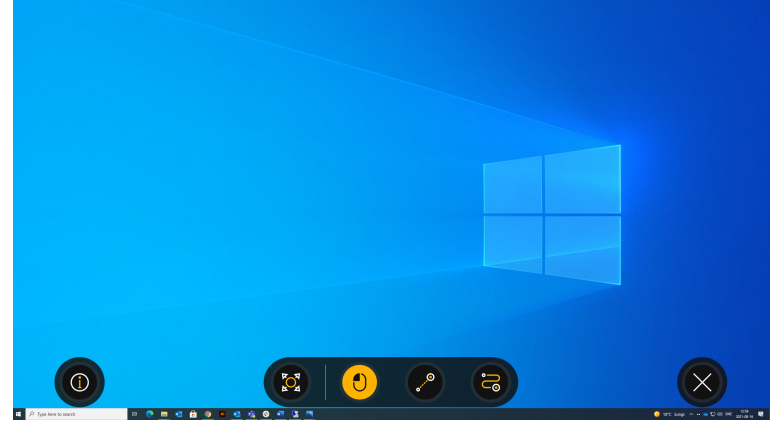

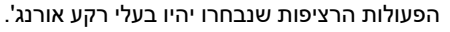

בחר את אחת הפעולות הרציפות הזמינות.

#### רה בתוך? TD Control ביצד אני יוצא מן הפעולה הרציפה שנבחרה בתוך? 4.2.4.3

. קבע את מבטך מתחת למסך במרכז עוקב העין או האזור של עוקב העין. תפריט החוץ מסך הרציף ייפתח.

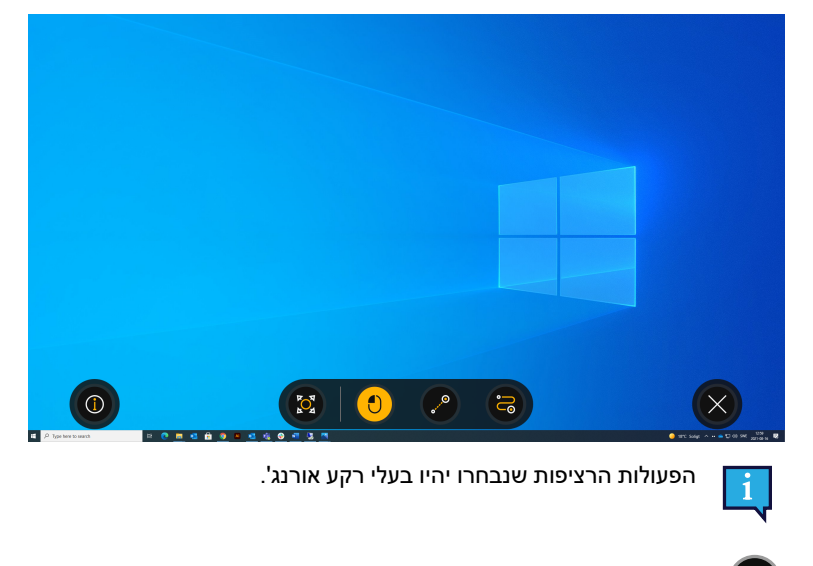

2. 🖤 (בחר את(סגור) סמל להפסקת השימוש בפעולה רציפה.

# Dashboard הפעולות במסגרת 4.3

## ?TD ControlבתוךDashboard כיצד אני מפעיל את 4.3.1

ה-Dashboard מוסתר כך שלא יפריע ו/או יסיח את דעת המשתמש. כדי לבצע התאמהDashboard אישית של הכיול, בצע את השלבים הבאים.

קבע את מבטך מתחת למסך במרכז עוקב העין או האזור של עוקב העין.

תפריט החוץ מסך יופיע בחלק התחתון המרכזי של המסך.

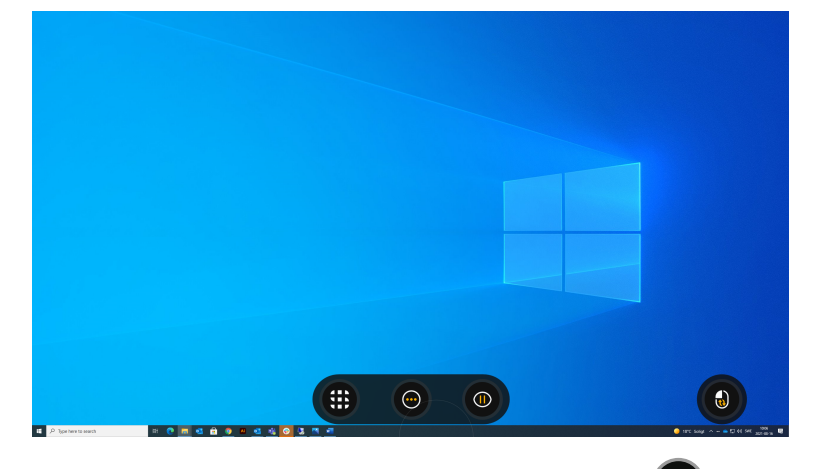

2. בחר את (Dashboard) הסמל. עמוד Dashboard ייפתח.

| 0 | D    | 8    |      |   |
|---|------|------|------|---|
|   | העתק | חתוך | הזבק |   |
|   |      |      |      | 0 |
|   |      | 0    |      | ⊗ |
|   | 8    | ٢    | •    |   |

## 2.3.2 כיצד אני מסיר פעולה מתפריט האינטראקציה Dashboardבתוך 4.3.2

- . קבע את מבטך מתחת למסך במרכז עוקב העין או האזור של עוקב העין. תפריט החוץ מסך יופיע בחלק התחתון המרכזי של המסך.
  - Dashboard Dashboard בחר אתDashboard Dashboard.

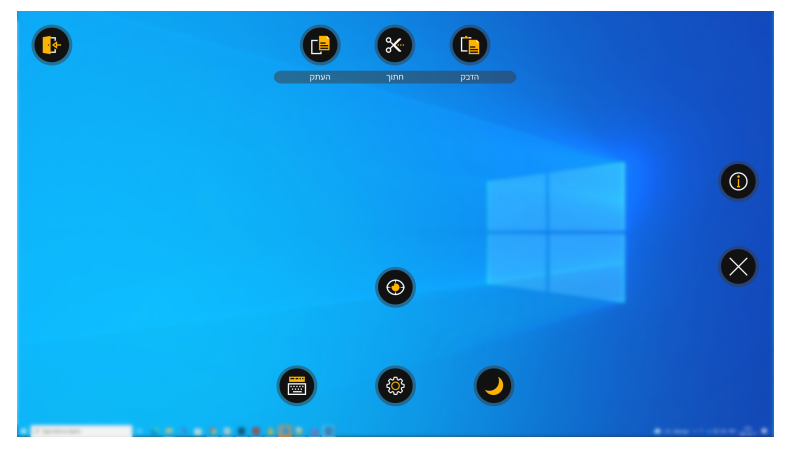

. בחר את הפעולה שתתבצע מן Dashboardאו בחר את תא סגור כדי לבטלו.

## ?כיצד אוכל לבצעכיול במהירות בתוך 4.3.3

- קבע את מבטך מתחת למסך במרכז עוקב העין או האזור של עוקב העין.
   תפריט החוץ מסך יופיע בחלק התחתון המרכזי של המסך.
  - .2 בחר את הסמל כדי לפתוח.
  - . בחר את פעולת Quick Calibrate).
  - נסה את הכיול שלך על ידי מבט לעבר המטרות השונות.
  - .4. נסה את הכיול שלך על ידי מבט לעבר המטרות השונות.

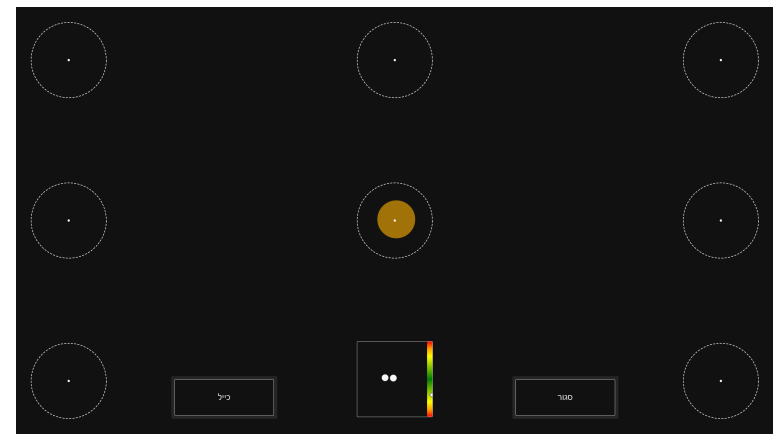

- .5. אם יש צורך בחר את תא**הכיול**.
- 6. הבט בנקודות בצבע אורנג', אחת אחת כשהן מופיעות על המסך עד אשר ייעלמו.
  - .7 נסה את הכיול החדש שלך.
  - 8. חזור על צעדים 7-9 עד אשר תהיה מרוצה.
    - 9. בחר בלחצן **סגור**.

למידע נוסף על הכיול, ראה 5.2.1 כיצד פועל תהליך הכיול בTD Control?, עמוד 36

#### 2.3.4 כיצד אעביר את המכשיר שלי למצב שינה עםTD Control?

שימוש בפונקציה זו משמעותו שמישהו אחר יצטרך לעורר את המכשיר משום שאין פונקציה של הערה במבט.

קבע את מבטך מתחת למסך במרכז עוקב העין או האזור של עוקב העין.
 תפריט החוץ מסך יופיע בחלק התחתון המרכזי של המסך.

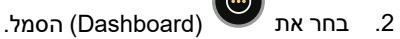

סמל.

- 3. בחר את 💙 סמל (Sleep).
- בחר אחת מהאפשרויות הבאות:
- שינה— מעביר את המכשיר למצב שינה.
- בטל– לביטול הכנסת המכשיר לתרדמת.

#### 2.3.5 כיצד אני נכנס ל- להגדרות בתוך TD Control?

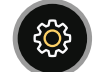

1

- קבע את מבטך מתחת למסך במרכז עוקב העין או האזור של עוקב העין.
   תפריט החוץ מסך יופיע בחלק התחתון המרכזי של המסך.
  - .2 בחר את Dashboard הסמל כדי לפתוחDashboard.

ג. (בחר את (הגדרות) פעולה לצורך כניסה להגדרות עבור.
 מגדרות, עמוד 32 למידע נוסף על ההגדרות הזמינות, ראה TD Control 5 הגדרות, עמוד 32

## 2.3.6 כיצד אני נכנס ל- פנקס רשימות בתוךTD Control?

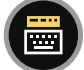

- קבע את מבטך מתחת למסך במרכז עוקב העין או האזור של עוקב העין.
   תפריט החוץ מסך יופיע בחלק התחתון המרכזי של המסך.
  - .2 בחר את Dashboard הסמל כדי לפתוחDashboard.
  - . (בחר את 🕮 (פנקס רשימות) פעולה לפתיחת פנקס הרשימות.

# TD Control 5 הגדרות

| errora                                                                                                    | הגדרות<br>— — — |                                        | הגזרות<br>— — —                                                                                                    | ×                             | יות האווק (<br> |                                     |
|----------------------------------------------------------------------------------------------------|-----------------|----------------------------------------|----------------------------------------------------------------------------------------------------|-------------------------------|-----------------|-------------------------------------|
| ing and a second second |                 | а                                      | 55<br>55<br>Martinet and approximation<br>Martinet and approximation<br>Martinet approximation<br>Martinet approximation<br>Martin |                               |                 |                                     |
| веча: 14/0.85534                                                                                                    | v               | KE LINI: 7940(1940)753 mana: 140,58554 |                                                                                                    | 1000 GMC 75600460752 agent: 1 | NO18334         | 1998 DH: 7%30%3075                  |
|                                                                                                    |                 |                                        | תיאור                                                                                                    |                               | פעולה           | סמלים                               |
|                                                                                                    |                 | ופעלה ומשוב.                           | פתיחת הגדרות <b>ו</b>                                                                                                    |                               | הפעלה           |                                     |
|                                                                                                    | .32             | 2 הפעלה , עמוד 5.1                     | למידע נוסף, ראה                                                                                                    |                               |                 |                                     |
|                                                                                                    |                 | יול.                                   | פתיחת הגדרות <b>כ</b>                                                                                                    |                               | כיול            |                                     |
|                                                                                                    |                 | .36 כיול. , עמוד 36                    | למידע נוסף, ראה                                                                                                    |                               |                 | $\mathbf{\mathbf{\mathbf{\nabla}}}$ |
|                                                                                                    |                 | נ <b>קלד</b> ת.                        | פתיחת הגדרות <b>נ</b>                                                                                                    |                               | מקלדת           |                                     |
|                                                                                                    | .40             | 5.3 המקלדת , עמוד                      | למידע נוסף, ראה                                                                                                    |                               |                 |                                     |
|                                                                                                    |                 | וצב.                                   | פתיחת הגדרות <b>נ</b>                                                                                                    |                               | מצב             |                                     |
|                                                                                                    |                 | .44 מצב , עמוד 44                      | למידע נוסף, ראה                                                                                                    |                               |                 |                                     |
|                                                                                                    |                 | לליות.                                 | פתיחת הגדרות <b>כ</b>                                                                                                    |                               | כללי            | ર્ેંડ                               |
|                                                                                                    |                 | .45 כללי , עמוד 5.5                    | למידע נוסף, ראה                                                                                                    |                               |                 | ~~                                  |
|                                                                                                    | 47              | התאמה אישית.                           | פתיחת הגדרות <b>ו</b>                                                                                                    |                               | התאמה אישית     |                                     |
|                                                                                                    | , עמוד 47       | ס.כ התאמה אישית                        | למידע נוסף, ראה<br>בביבה בידביה                                                                                                    |                               |                 |                                     |
|                                                                                                    |                 | נכשיר.<br>5-7 מכושיב                   | פתיחת הגדרות <b>נ</b>                                                                                                    |                               | מכשיר           |                                     |
|                                                                                                    |                 | גנעשיו                                 | למיו ע נוטף, ו אוו                                                                                                    |                               |                 |                                     |
|                                                                                                    | 5               | י.<br>5.9 סעורונו נומוד (              | פוונוו אונ <b>וושבונ</b> י                                                                                                    |                               | וושבוני         |                                     |
|                                                                                                    | .00             | ס.כ וושבוני , ענוור כ                  | דנויו ע נוסף, ו אוו                                                                                                    |                               |                 |                                     |

# 0 הפעלה 5.1

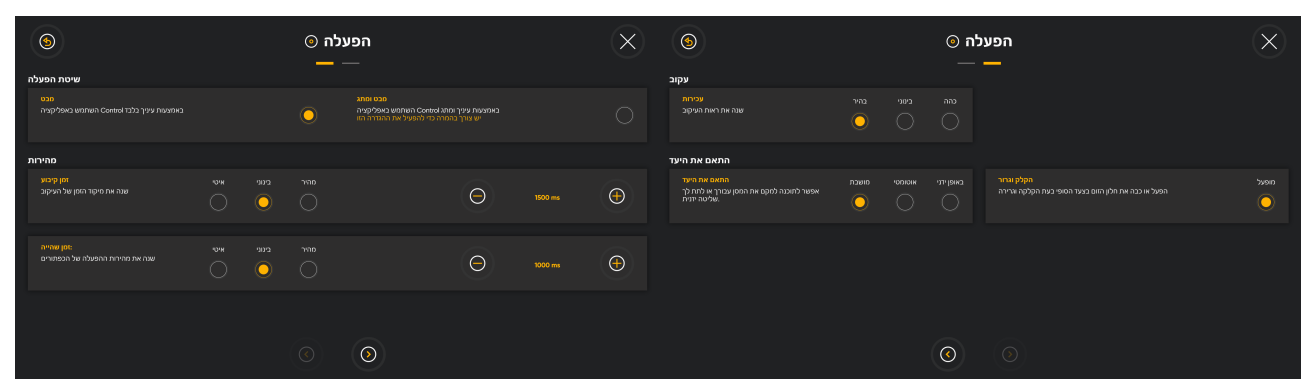

### 5.1.1 שיטת הפעלה

#### TD Control כיצד אני משנה את שיטת ההפעלה בתוך 5.1.1.1

- קבע את מבטך מתחת למסך במרכז עוקב העין או האזור של עוקב העין.
   תפריט החוץ מסך יופיע בחלק התחתון המרכזי של המסך.
  - .2 בחר את Dashboard הסמל כדי לפתוחDashboard.
  - .3 בחר את Settings) פעולת ההגדרות TD Control.
  - . חפש את 💛 (הפעלה) סמל למציאת כרטיס ההגדרות הנכון.
    - 5. בחר בתא **פתח**.
    - .6. הבט בתוך חלקשיטת ההפעלה.
    - בחר אחת מהאפשרויות הבאות:
  - באמצעות עיניך בלבד Control מבט— קיים אינטראקציה עם •
- על ידי שימוש בעיניך יחד עם ה-Control לא ידי שימוש בעיניך יחד עם המתג. 🐽 מבט ומתג—

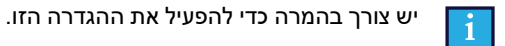

- ... (בחר את לחזרה) תא לצורך חזרה אל TD Control.
- 9. (בחר את 🎔 (סגור) את התא כדי לצאת TD Control מההגדרות.

#### 5.1.2 מהירות

#### TD Control עבור העוקב **Fixation Time** כיצד אני בוחר את 5.1.2.1

- קבע את מבטך מתחת למסך במרכז עוקב העין או האזור של עוקב העין.
   תפריט החוץ מסך יופיע בחלק התחתון המרכזי של המסך.
  - .2 בחר את Dashboard הסמל כדי לפתוחDashboard.
  - .TD Control פעולת ההגדרות (Settings). בחר את 🎬
    - ( **o** )
  - .4. חפש את 💙 (הפעלה) סמל למציאת כרטיס ההגדרות הנכון.
    - 5. בחר בתא **פתח**.
    - 6. הבט בתוך **חלק** המהירות.
  - בחר את תא הרדיו עבורזמן הקביעהלצורך אחד הערכים הבאים:
    - לאט (ברירת מחדל)
      - בינוני •
      - מהיר
- .. כייל בעדינות את הזמן עם 🖯 וכן 🕂 התאים אם יש בכך צורך..
  - 9. (בחר את לצורך חזרה אל TD Control בחר אל לצורך חזרה. 9
  - סגור) את התא כדי לצאת TD Control מההגדרות. (סגור) של סגור) בחר את עלי

#### 2.1.2.2 כיצד אני מבצע שינוי/הגדר **של זמן השהיה** *ז*עבור התאים ב- TD Control?

זמן השהייה הוא הזמן שהמשתמש חייב לקבוע את מבטו על פריט הפעולה באינטראקציה ותפריט החוץ מסך וכדי להפעיל את הפעולה שנבחרה.

הגדרה זו היא רק לזמן השהייה עבור התאים. קיימת גם הגדרה לזמן השהייה עבור המקלדת. למידע נוסף, ראה 5.3.2*.1 כיצד אני* משנה/מגדיר **זמן זהיה** של המקלדת בתוך TD Control?.

- . קבע את מבטך מתחת למסך במרכז עוקב העין או האזור של עוקב העין. תפריט החוץ מסך יופיע בחלק התחתון המרכזי של המסך.
  - .2 בחר את Dashboard הסמל כדי לפתוחDashboard.
  - .TD Control פעולת ההגדרות (Settings). בחר את 🎬
  - 4. חפש את 🎔 (הפעלה) סמל למציאת כרטיס ההגדרות הנכון.
    - .5 בחר בתא **פתח**.
    - 6. הבט בתוך **חלק** המהירות.
  - .7 בחר את תא הרדיו עבור זמן השהיה עבור אחד הערכים הבאים:
    - לאט (ברירת מחדל)
      - בינוני
      - מהיר
  - .. כייל בעדינות את הזמן עם 🕞 וכן ויק התאים אם יש בכך צורך..
    - 9. (בחר את סודה) תא לצורך חזרה אל TD Control הגדרות.
    - 10. (בחר את 🔍 (סגור) את התא כדי לצאת TD Controlמההגדרות.

### 5.1.3

#### דD Control כיצד אני מבצע שנה/הגדר **עכירות** למעקב בתוך 5.1.3.1 5.1.3.1

- . קבע את מבטך מתחת למסך במרכז עוקב העין או האזור של עוקב העין. תפריט החוץ מסך יופיע בחלק התחתון המרכזי של המסך.
  - .2 בחר את Dashboard הסמל כדי לפתוחDashboard.
  - .TD Control פעולת ההגדרות (Settings). בחר את Settings).
  - 4. חפש את 🎔 (הפעלה) סמל למציאת כרטיס ההגדרות הנכון.
    - 5. בחר בתא **פתח**.
  - (העמוד הבא) תא כדי לעבור לעמוד ההגדרות הבא.
    - ס. (<u>בחודאת</u> העוקב. 7. הבט בתוך **חלק** העוקב.
  - 8. בחר את תא הרדיו עבור **העכירות**לצורך ביצוע אחד הערכים הבאים:
    - מואר (ברירת מחדל)
      - בינוני
      - כהה
    - 9. (בחר את סדרה) תא לצורך חזרה אל TD Control הגדרות.
  - 10. (בחר את 🎔 (סגור) את התא כדי לצאת TD Controlמההגדרות.

### התאם את היעד. 5.1.4

#### 75.1.4.1 כיצד אוכל לבחור מה הדרך להתאמת היעד שתעבוד היטב בתוךTD Control?

- קבע את מבטך מתחת למסך במרכז עוקב העין או האזור של עוקב העין.
   תפריט החוץ מסך יופיע בחלק התחתון המרכזי של המסך.
  - .2 בחר את Dashboard הסמל כדי לפתוחDashboard.
  - . בחר את 🎬 (Settings) פעולת ההגדרות TD Control.

# •

- 4. חפש את 🎔 (הפעלה) סמל למציאת כרטיס ההגדרות הנכון.
  - 5. בחר בתא **פתח**.
- (בחר את (העמוד הבא) תא כדי לעבור לעמוד ההגדרות הבא.
  - .7. הבט אל חלק **התאם יעד**.
- 8. בחר את תא הרדיו לצורך **התאמת היעד**וביצוע אחד הערכים הבאים:
- . כבוי (ברירת מחדל) בחר ידנית את פעולת התאם יעד Interaction Menu כאשר יש צורך להתאים את היעד.
- אוטומטי הקונטרול יתאים את היעד עבורך המערכת תלמד במהלך הזמן, כיצד להיות טובה יותר בהתאמה למשתמש
- באורח ידני התאמת היעד תושק אוטומטית עם קביעת המבט כדי שהמשתמש וכל לבחור את נקודת היעד לפני Interaction
   Menu
  - משתמשים עם מבט פחות מדויק, יפיקו תועלת מהתאמה ידנית של היעד.
    - 9. (בחר את סודה) תא לצורך חזרה אל TD Control הגדרות.
    - 10. (בחר את 🎔 (סגור) את התא כדי לצאת TD Control מההגדרות.

#### 5.1.4.2 כיצד אני בוחר את התנהגות חלון הזום עבור **ב**הקלק וגרורTD Control?

- קבע את מבטך מתחת למסך במרכז עוקב העין או האזור של עוקב העין.
   תפריט החוץ מסך יופיע בחלק התחתון המרכזי של המסך.
  - .Dashboard הסמל כדי לפתוחDashboard.
  - . בחר את 🎬 (Settings) פעולת ההגדרות TD Control.
    - $(\circ)$
  - .4. חפש את 🎔 (הפעלה) סמל למציאת כרטיס ההגדרות הנכון.
    - 5. בחר בתא **פתח**.
  - (בחר את (העמוד הבא) תא כדי לעבור לעמוד ההגדרות הבא.
    - 7. הבט אל חלק **התאם יעד**.
- 8. בחר את תא הרדיו עבור**הקלק וגרור** כדי לכבות או להפעיל את חלון הזוםבצעד האחרון של ביצוע פעולת הקלק וגרור.
  - 9. (בחר את 💛 (חזרה) תא לצורך חזרה אל TD Control הגדרות.
  - 10. (בחר את 🎔 (סגור) את התא כדי לצאת TD Controlמההגדרות.

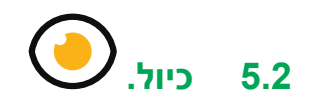

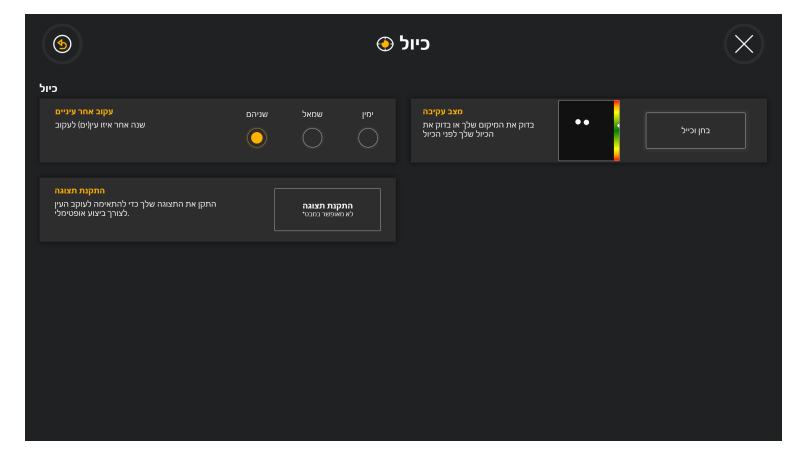

# 2.2.1 כיצד פועל תהליך הכיול בTD Control?

תהליך הכיול פועל כדלקמן:

כיול המבחן יוצג בעת התחלת הכיול, בין אם זה כיול מהיר או כיול רגיל. העמיד מציע לך את ההזדמנות להעריך את איכות הכיול שלך.

במסך כיול המבחן יש עיגולים עם נקודה קטנה במרכז. הנקודה בצע אורנג' מראה היכן מביט המשתמש. קביעת המבט על אחת הנקודות, מראה היכן עוקב העין רושם את המבט בנקודה זו ועד כמה קטן או גדול הוא הקיזוז.

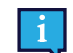

אם עיגול האורנג' נמצא בתוך העיגול הלבן המנוקד, כי אז הכיול טוב למדי לצורך שימוש..

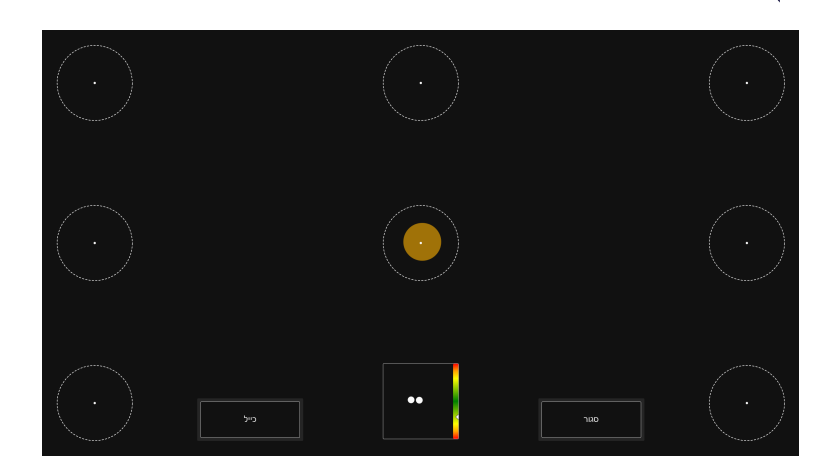

כאשר תא הכיול נבחר, יופיע מסך הכיול הראשון. זה מסך שחורק ובמרכזו של המסך יש נקודת אורנג' בודדת עם מרכז שחור.

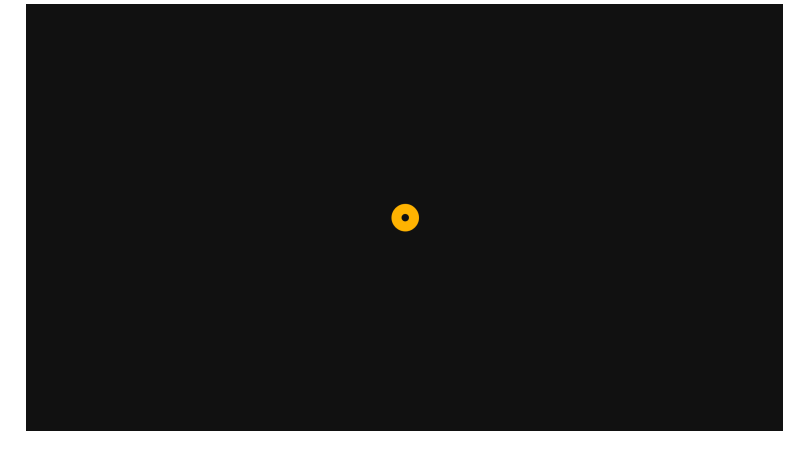

שום דבר לא יקרה עד אשר המשתמש קובע את מבטו על הנקודה, עוקב העין ירשום את המבט והנקודה תהבהב פעם אחת ותיעלם.

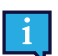

כל עוד הנקודה נשארת על המסך, עוקב העין לא רשם את נתוני המבט עבור מיקום זה.

מסך חדש יופיע. זה מסך שחור ובארבע הפינות תהיה נקודת אורנג' עם מרכז שחור.

| • |  |  | • |
|---|--|--|---|
|   |  |  |   |
|   |  |  |   |
|   |  |  |   |
|   |  |  |   |
| • |  |  | • |

שום דבר לא יקרה עד אשר המשתמש קובע את מבטו על הנקודה, עוקב העין ירשום את המבט והנקודה תהבהב פעם אחת ותיעלם.

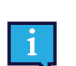

כל עוד הנקודה נשארת על המסך, עוקב העין לא רשם את נתוני המבט עבור מיקום זה.

כאשר המשתמש קבע את מבטו על כל הנקודות על המסך וכל הנקודות נעלמו, תהליך הכיול יסתיים ומסך מבחן הכיול יופיע שוב. נסה את הכיול שלך על ידי מבט לעבר העיגולים על המסך. בחר את מסך בחינת הכיול או התחל בכיול חדש אם יש צורך.

## ?TD Control כיצד אוכל לבחור איזו עין נמצאת במעקב 5.2.2

- קבע את מבטך מתחת למסך במרכז עוקב העין או האזור של עוקב העין.
   תפריט החוץ מסך יופיע בחלק התחתון המרכזי של המסך.
  - .2 בחר את Dashboard הסמל כדי לפתוחDashboard.
  - .3. בחר את 🍧 (Settings) פעולת ההגדרות TD Control.
  - . חפש את 🎔 (כיול) סמל למציאת כרטיס ההגדרות הנכון.
    - .5 בחר בתא **פתח**.
    - .6 הבט בתוך חלק הכיול.

- . בחר את תא הרדיו **עוקב בעין** זו אחת הדרכים שעוקב העין יכול לעקוב אחר עיני המשתמש.
  - שניהם (ברירת מחדל)
    - שמאל
      - ימין •
  - 8. (בחר את ראו לצורך חזרה אל TD Control הגדרות.
  - 9. (בחר את 🍑 (סגור) את התא כדי לצאת TD Controlמההגדרות.

#### 5.2.3 כיצד אני בודק את המיקום של המשתמש במצב עקיבהTD Control?

- קבע את מבטך מתחת למסך במרכז עוקב העין או האזור של עוקב העין. תפריט החוץ מסך יופיע בחלק התחתון המרכזי של המסך.
  - .2 בחר את Dashboard הסמל כדי לפתוחDashboard.
  - .3 בחר את Settings) פעולת ההגדרות TD Control.
  - 4. חפש את 💛 (כיול) סמל למציאת כרטיס ההגדרות הנכון.
    - .5 בחר בתא **פתח**.
    - .6. בדוק את מיקום המשתמש על ידי מבט אל במצב עקיבה. למידע נוסף,ראה*3.5 עקוב אחר תיבת המצב*
  - ד. (בחר את סודה) תא לצורך חזרה אל TD Control הגדרות.
  - 8. (בחר את 🎔 (סגור) את התא כדי לצאת TD Controlמההגדרות.

## ?TD Control כיצדש אני מבצע כיול משתמש בתוך 5.2.4

- קבע את מבטך מתחת למסך במרכז עוקב העין או האזור של עוקב העין.
   תפריט החוץ מסך יופיע בחלק התחתון המרכזי של המסך.
  - .2 בחר את Dashboard הסמל כדי לפתוחDashboard.
  - .3. בחר את 🎬 (Settings) פעולת ההגדרות TD Control.
  - .4 חפש את 💛 (כיול) סמל למציאת כרטיס ההגדרות הנכון.
    - 5. בחר בתא **פתח**.
    - בדוק את מיקום המשתמש על ידי מבט אל במצב עקיבה.
       למידע נוסף,ראה 3.5 עקוב אחר תיבת המצב
      - .7 בחר את תא בחן וכייל.

עמוד בדיקת הכיול ייפתח.

| $\bigcirc$ |           |           |  |
|------------|-----------|-----------|--|
| $\bigcirc$ |           |           |  |
| $\bigcirc$ | Calibrate | <br>Close |  |

- .8 בחר בתא **כייל**.
- . הבט בנקודות בצבע אורנג', אחת אחת כשהן מופיעות על המסך עד אשר ייעלמו.
  - 10. נסה את הכיול החדש שלך.
  - . חזור על צעדים 7-9 עד אשר תהיה מרוצה.
    - 12. בחר בלחצן **סגור**.

#### 5.2.5 כיצד אני משנה את הגדרת התצוגה עבור עוקב העין שלי בתוךTD Control?

- קבע את מבטך מתחת למסך במרכז עוקב העין או האזור של עוקב העין.
   תפריט החוץ מסך יופיע בחלק התחתון המרכזי של המסך.
  - .2 בחר את Dashboard הסמל כדי לפתוחDashboard.
  - .TD Control פעולת ההגדרות (Settings). בחר את 🦉 .3
  - 4. חפש את 💛 (כיול) סמל למציאת כרטיס ההגדרות הנכון.
    - .5 בחר בתא **פתח**.
    - .6. בחר את תא הגדרת התצוגה.

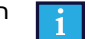

. תא זה אינו מופעל על ידי המבט ויש לבחור אותו באמצעות מגע או העכבר

- .7 בצע את ההוראות שעל המסך.
  - 8. בחר בתא **בוצע**
- בחר את (חזרה) תא לצורך חזרה אל TD Control הגדרות.
- 10. (בחר את 🎔 (סגור) את התא כדי לצאת TD Controlמההגדרות.

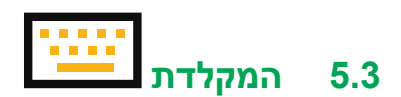

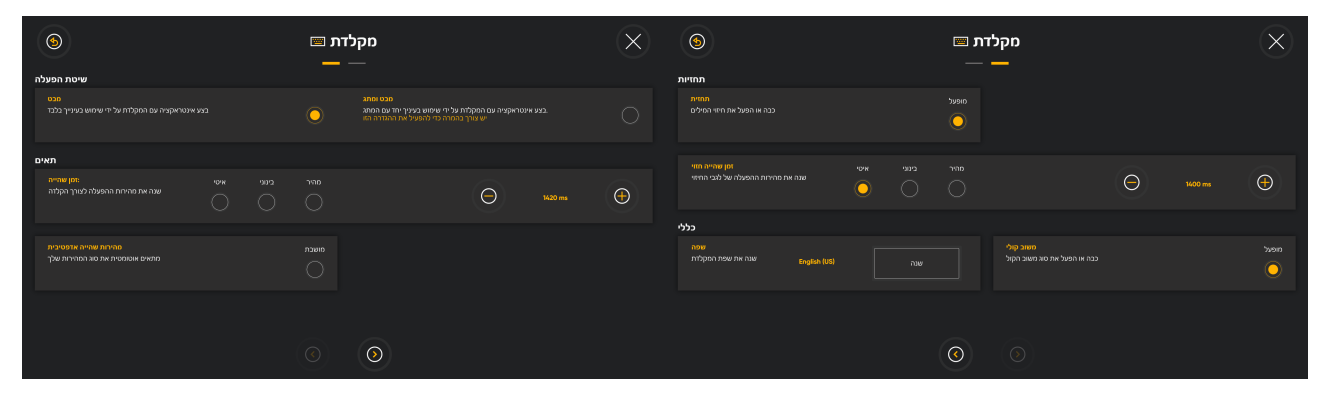

שפה

מוצגת פריסת המקלדת שנבחרה. בחר בלחצן **שינוי** כדי לשנות את פריסת המקלדת לשפה אחרת. זמינות מספר פריסות מקלדת בשפות שונות.

#### 5.3.1 שיטת ההפעלה

#### 2.3.1.1 כיצד אני משנה את שיטת ההפעלה בתוךTD Control?

- . קבע את מבטך מתחת למסך במרכז עוקב העין או האזור של עוקב העין. תפריט החוץ מסך יופיע בחלק התחתון המרכזי של המסך.
  - .2 בחר את Dashboard הסמל כדי לפתוחDashboard.
  - .TD Control פעולת ההגדרות (Settings). בחר את 🥙 .3
  - 4. חפש את ברטיס ההגדרות הנכון.
    - 5. בחר בתא **פתח**.
    - .6. הבט בתוך חלק**שיטת ההפעלה**.
    - .7 בחר אחת מהאפשרויות הבאות:
  - באמצעות עיניך בלבד Control מבט— קיים אינטראקציה עם •
- מבט ומתג— בצע אינטראקציה עם ה- Control על ידי שימוש בעיניך יחד עם המתג.

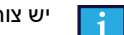

יש צורך בהמרה כדי להפעיל את ההגדרה הזו.

- 8. (בחר את לחזרה) תא לצורך חזרה אל TD Control. 8
- 9. (בחר את 🍑 (סגור) את התא כדי לצאת TD Control מההגדרות.

#### תאים 5.3.2

#### 5.3.2.1 כיצד אני משנה/מגדיר **זמן זהיה** של המקלדת בתוך TD Control?

הגדרה זו היא רק לזמן השהייה עבור התאים. קיימת גם הגדרה לזמן השהייה עבור התאים. למידע נוסף, ראה *5.1.2.2 כיצד אני* מבצע שינוי/הגדר **של זמן השהיה** *1עבור התאים ב- TD Control?*.

- קבע את מבטך מתחת למסך במרכז עוקב העין או האזור של עוקב העין.
   תפריט החוץ מסך יופיע בחלק התחתון המרכזי של המסך.
  - .2 בחר את Dashboard הסמל כדי לפתוחDashboard.

- .3 בחר את 🎯 (Settings) פעולת ההגדרות TD Control.
- 4. חפש את ברטיס ההגדרות הנכון.
  - 5. בחר בתא **פתח**.
  - 6. הבט בחלק **התאים**.
- בחר את תא הרדיו לצורך ביצוע אחת הפעולות הבאות זמן שהיה(מילי שניות):
  - לאט (ברירת מחדל)
    - בינוני •
    - מהיר
  - .. כייל בעדינות את הזמן עם סוכן א התאים אם יש בכך צורך...
    - 9. (בחר את 🎔 (חזרה) תא לצורך חזרה אל TD Control הגדרות.
    - 10. (בחר את 🎔 (סגור) את התא כדי לצאת TD Controlמההגדרות.

#### 5.3.2.2 כיצד אני בוחר את ההתנהגות של מהירות שהיה אדפטיביתבתוךTD Control?

- קבע את מבטך מתחת למסך במרכז עוקב העין או האזור של עוקב העין.
   תפריט החוץ מסך יופיע בחלק התחתון המרכזי של המסך.
  - .2 בחר את הסמל כדי לפתוח.
  - .TD Control פעולת ההגדרות (Settings). 2. בחר את Settings).
  - 4. חפש את בדרות הנכון. או חפש את ברטיס ההגדרות הנכון.
    - 5. בחר בתא **פתח**.
    - 6. הבט בחלק **התאים**.
- . בחר את תא הרדיו **מהירות השהיה אדפטיבית** כדי לעבור להפעלה/כיבוי של זמן ההשהיה האדפטיבי.
  - ד. (חזרה) תא לצורך חזרה אל TD Control בחר את לצורך (חזרה) .8
  - 9. (בחר את 🎔 (סגור) את התא כדי לצאת TD Controlמההגדרות.

#### תחזית 5.3.3

#### 2.3.3.1 כיצד אני בוחר את התנהגות עבור תחזיותTD Control?

- קבע את מבטך מתחת למסך במרכז עוקב העין או האזור של עוקב העין.
   תפריט החוץ מסך יופיע בחלק התחתון המרכזי של המסך.
  - .2 בחר את Dashboard הסמל כדי לפתוחDashboard.
  - .TD Control פעולת ההגדרות (Settings). בחר את 🦉 (Settings)
  - 4. חפש את בדרות הנכון. 4
    - .5 בחר בתא **פתח**.
  - .6. (בחר את 🤎 (העמוד הבא) תא כדי לעבור לעמוד ההגדרות הבא.
    - 7. הבט בתוך חלק **התחזיות**.
  - בחר את תא הרדיו תחזית כדי להפעיל או לכבות את תחזית המילים.
    - 9. (בחר את 💛 (חזרה) תא לצורך חזרה אל TD Control הגדרות.
  - 10. (בחר את 🎔 (סגור) את התא כדי לצאת TD Controlמההגדרות.

#### 2.5.3.2 כיצד אני משנה/מגדיר את זמן השהיה לתחזית iבתוך TD Control?

- קבע את מבטך מתחת למסך במרכז עוקב העין או האזור של עוקב העין.
   תפריט החוץ מסך יופיע בחלק התחתון המרכזי של המסך.
  - .2 בחר את Dashboard הסמל כדי לפתוחDashboard.
  - .TD Control פעולת ההגדרות (Settings). בחר את 🍧 (
  - - 5. בחר בתא **פתח**.
  - (העמוד הבא) תא כדי לעבור לעמוד ההגדרות הבא.
    - . הבט בתוך חלק **התחזיות**.
- 8. בחר את תא הרדיו לצורך ביצוע אחת הפעולות הבאות זמן השהיה לתחזית (מילי שניות)
  - לאט (ברירת מחדל)
    - בינוני
    - מהיר
  - .. כייל בעדינות את הזמן עם 🕞 וכן 🕂 התאים אם יש בכך צורך..
    - .10 (בחר את 🎔 (חזרה) תא לצורך חזרה אל הגדרות המקלדת.
    - 11. (בחר את 🎔 (סגור) את התא כדי לצאת TD Controlמההגדרות.

### כללי 5.3.4

#### ?TD Control כיצד אני משנה/מגדיר את שפת **המקלדת**בתוך 5.3.4.1

- . קבע את מבטך מתחת למסך במרכז עוקב העין או האזור של עוקב העין. תפריט החוץ מסך יופיע בחלק התחתון המרכזי של המסך.
  - .2 בחר את Dashboard הסמל כדי לפתוחDashboard.
  - .5. בחר את Settings) פעולת ההגדרות TD Control.
  - 4. חפש את בדרות הנכון. את הגדרות הנכון.
    - 5. בחר בתא **פתח**.
  - - השפה הפעילה תוצג לאחר כותרת השפות.
      - .8 בחר את תא **שנה**.
      - .9. ודא כי נבחר **התא** שהותקן.
      - .10 בחר את השפה המועדפת.
    - .11. (בחר את (חזרה) תא לצורך חזרה אל הגדרות המקלדת.
  - 12. (בחר את 🎔 (חזרה) תא לצורך חזרה אל TD Control הגדרות.
  - 13. (בחר את 🎔 (סגור) את התא כדי לצאת TD Controlמההגדרות.

#### 2.3.4.2 כיצד אני מוריד מקלדת חדשה לשפה במסגרתTD Control?

ודא כי המכשיר שלך מחובר לאינטרנט לפני שתמשיך.

- . קבע את מבטך מתחת למסך במרכז עוקב העין או האזור של עוקב העין. תפריט החוץ מסך יופיע בחלק התחתון המרכזי של המסך.
  - .2 בחר את Dashboard הסמל כדי לפתוחDashboard.
  - .TD Control פעולת ההגדרות (Settings). בחר את 🦉 (3
  - 4. חפש את בדרות הנכון. 4.
    - 5. בחר בתא **פתח**.
  - .6. (בחר את 🎯 (העמוד הבא) תא כדי לעבור לעמוד ההגדרות הבא.
    - הבט בתוך החלק הכללי תחת שפה.
       השפה הפעילה תוצג לאחר כותרת השפות.
      - .8 בחר את תא **שנה**.
      - 9. בחר בתא **הורד**.
    - .10 (בחר את 🖤 (הורד) סמל עבור השפה המועדפת.
    - סרי (בחר את 🥌 (הורד) סנת עבור הספררתנוערפת 11. בחר אח תא **התקו**לצורך הורדת השפה שנבחרה.
    - 12. (בחר את (חזרה) תא לצורך חזרה אל הגדרות המקלדת.
  - 13. (בחר את 🎔 (חזרה) תא לצורך חזרה אל TD Control הגדרות.
  - 14. (בחר את 🎔 (סגור) את התא כדי לצאת TD Controlמההגדרות.

#### 5.3.4.3 כיצד אני בוחר את ההתנהגות עבור סוג משוב הקול בתוךTD Control?

- קבע את מבטך מתחת למסך במרכז עוקב העין או האזור של עוקב העין.
   תפריט החוץ מסך יופיע בחלק התחתון המרכזי של המסך.
  - .2 בחר את Dashboard הסמל כדי לפתוחDashboard.
  - .3. בחר את 🎬 (Settin<u>gs)</u> פעולת ההגדרות TD Control.
  - - 5. בחר בתא **פתח**.
  - 6. (בחר את 🎔 (העמוד הבא) תא כדי לעבור לעמוד ההגדרות הבא.
    - 7. הבט בתוך החלק**כללי**.
- 8. בחר את תא הרדיו עבור **סוג המשוב הקולי** כדי להפעיל או לכבות את סוג המשוב הקולי.
  - . (בחר את <sup>1</sup>(העמוד הבא) תא כדי לעבור לעמוד ההגדרות הבא.
  - 10. (בחר את 🍼 (סגור) את התא כדי לצאת TD Controlמההגדרות.

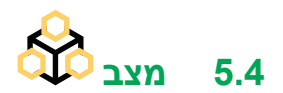

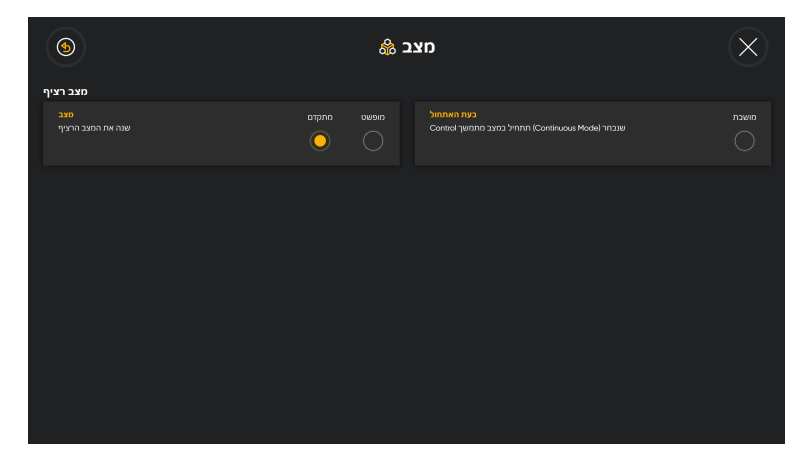

#### 5.4.1 מצב רציף

#### 2.5.4.1.1 כיצד אני בוחר באיזה סוג של מצב רציף עלי להשתמש בתוך TD Control?

- קבע את מבטך מתחת למסך במרכז עוקב העין או האזור של עוקב העין.
   תפריט החוץ מסך יופיע בחלק התחתון המרכזי של המסך.
  - .2 בחר את Dashboard הסמל כדי לפתוחDashboard.
  - .. בחר את 🍄 (Settings) פעולת ההגדרות TD Control.
    - 4. בחר את תא 💙 (Next Screen) המסך הבא בצד הימני.
- חפש את סמל המצב (Mode) כדי למצוא את כרטיס ההגדרות הנכוו.
  - 6. בחר בתא **פתח**.
  - .7. הבט בתוך חלק מצב רציף.
  - 8. בחר אחת מהאפשרויות הבאות **מתחת**:
    - מתקדם
      - . פשוט

למידע נוסף, ראה 3.3.1.1 המצב הרציף בתפריט החוץ מסך, עמוד 12.

- .9 (בחר את 💛 (חזרה) תא לצורך חזרה אל הגדרות המקלדת.
- 10. (בחר את 🎔 (סגור) את התא כדי לצאת TD Controlמההגדרות.

## ?TD Control כיצד אני מפעיל/משבית אתחול **של**מצב רציף 5.4.1.2

- . קבע את מבטך מתחת למסך במרכז עוקב העין או האזור של עוקב העין. תפריט החוץ מסך יופיע בחלק התחתון המרכזי של המסך.
  - .2 בחר את Dashboard הסמל כדי לפתוחDashboard.
  - .TD Control פעולת ההגדרות (Settings) 3. בחר את 🎬
    - .4 בחר את תא Next Screen) המסך הבא בצד הימני.
- 5. חפש את סמל המצב (Mode) כדי למצוא את כרטיס ההגדרות הנכון.

- בחר בתא **פתח**. .6
- הבט בתוך חלק מצב רציף. .7
- בחר תא רדיו עבור **אתחול** לצורך הפעלת/כיבוי כך שהשלט יאותחל במצב רציף. .8
  - (חזרה) תא לצורך חזרה אל הגדרות המקלדת. 9. (בחראת

  - (סגור) את התא כדי לצאת TD Controlמההגדרות. 10. (בחר את

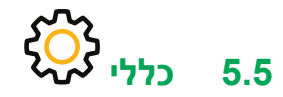

| 6                                                      | כללי 🛇                                                                                                    | $\times$                   |
|--------------------------------------------------------|----------------------------------------------------------------------------------------------------|----------------------------|
| שפת האפליקציה<br>עברית שנה את שפת האפליקציה            | אי כאשר המכשיר מאותרל או לא Cortex אי כאשר המכשיר מאותרל או לא אי באשר המכשיר מאותרל או לא אי באשר המכשיר מאותרל או שנה | חושבת<br>תעלה באופן אוטופא |
| איסוף יומנים<br>צור קבצי רישומי יומן במחשב השולחני שלך | רישה יומן                                                                                                    |                            |
|                                                        |                                                                                                    |                            |
|                                                        |                                                                                                    |                            |
|                                                        |                                                                                                    |                            |

#### כיצד אני בוחר את אפליקציית השפה עבורTD Control? 5.5.1

- קבע את מבטך מתחת למסך במרכז עוקב העין או האזור של עוקב העין. .1 תפריט החוץ מסך יופיע בחלק התחתון המרכזי של המסך.
  - .2 בחר אתDashboardDashboard הסמל כדי לפתוחDashboard.
    - .TD Control פעולת ההגדרות (Settings) 3. בחר את
      - > (Next Screen) המסך הבא בצד הימני. בחר את תא .4
    - חפש את 🏹 (כללי) סמל למציאת כרטיס ההגדרות הנכון. .5
      - .6 בחר בתא **פתח**.
      - הבט בתוך חלק **אפליקציית השפה**. .7 השפה הפעילה תוצג לאחר כותרת השפות.
        - .8 בחר את תא **שנה**.
        - בחר את השפה המועדפת. .9
      - 10. (בחר את(חזרה) תא לצורך חזרה אל הגדרות כללי.
      - 11. (בחר את
  - תא לצורך חזרה אל TD Control הגדרות.
  - (סגור) את התא כדי לצאת TD Controlמההגדרות. 12. (בחר את

#### ?TD Control כיצד אני אוסף נתוני יומן עבור 5.5.2

- קבע את מבטך מתחת למסך במרכז עוקב העין או האזור של עוקב העין. .1 תפריט החוץ מסך יופיע בחלק התחתון המרכזי של המסך.
  - .2 בחר את Dashboard הסמל כדי לפתוחDashboard.

- .TD Control פעולת ההגדרות (Settings) 3. בחראת
  - בחר את תא . המסך הבא בצד הימני (Next Screen) .4
- (כללי) סימלון למציאת כרטיס ההגדרות הנכון. .5 חפש את
  - .6 בחר בתא **פתח**.
  - הבט בתוך חלק אסוף נתוני יומן. .7
    - 8. בחר בתא יומן.
      - 9. בחר בתא **כן**

רישומי היומן יווצרו במחשב השולחני שלך.

- (חזרה) תא לצורך חזרה אל TD Controlהגדרות. 10. (בחר את'
- (סגור) את התא כדי לצאת TD Controlמההגדרות. 11. (בחר את

#### כיצד אני בוחר **השקה אוטומטית** TD Control? 5.5.3

- קבע את מבטך מתחת למסך במרכז עוקב העין או האזור של עוקב העין. תפריט החוץ מסך יופיע בחלק התחתון המרכזי של המסך.
  - בחר את Dashboard הסמל כדי לפתוחDashboard. .2
  - .TD Control פעולת ההגדרות (Settings) .3 בחר את
    - Next Screen) המסך הבא בצד הימני. 4. בחר את תא
  - (כללי) סמל למציאת כרטיס ההגדרות הנכון. חפש את .5
    - בחר בתא **פתח**. .6
    - הבט בתוך חלק **השקה אוטומטית**. .7
- עברו למתג הפעלת **השקה אוטומטית** לצורך הפעלת השקה אוטומטית כאשר TD Control Windows® מאותחל במכשיר. .8
  - תא לצורך חזרה אל TD Control הגדרות. 9. (בחר את
  - (סגור) את התא כדי לצאת TD Control מההגדרות. 10. (בחר את

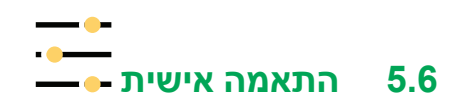

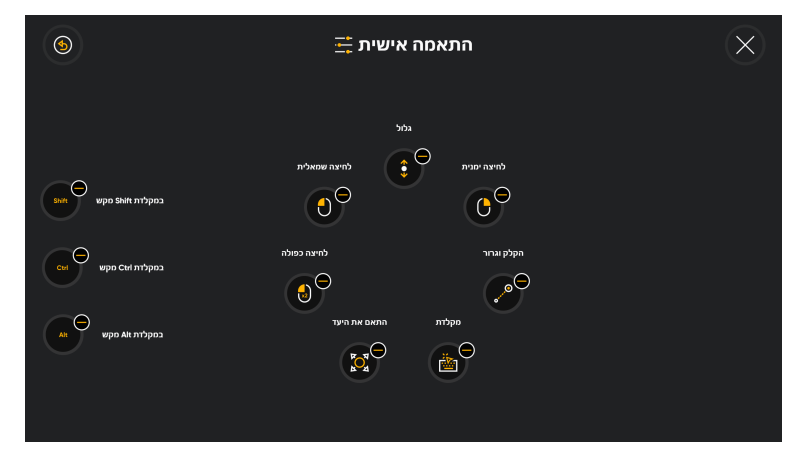

### ?TD Control כיצד אני מסיר פעולה מתפריט האינטראקציה בתוך 5.6.1

- . קבע את מבטך מתחת למסך במרכז עוקב העין או האזור של עוקב העין. תפריט החוץ מסך יופיע בחלק התחתון המרכזי של המסך.
  - .2 בחר את Dashboard הסמל כדי לפתוחDashboard.
  - . בחר את 🎔 (Settings) פעולת ההגדרות TD Control.
    - 4. בחר את תא 💙 (Next Screen) המסך הבא בצד הימני.
- - 6. בחר בתא **פתח**.
  - .7 (בחר את תא 🗸 עבור הפעולת ההסרה.
    - ייי (בחר בתא **הסר**. 8. בחר בתא **הסר**.
  - 9. חזור על צעדים 7-8 עד אשר תהיה מרוצה.
  - 10. (בחר את רותה) תא לצורך חזרה אל TD Control הגדרות.
  - 11. (בחר את 🔍 (סגור) את התא כדי לצאת TD Controlמההגדרות.

### 2.5.2 כיצד אני מוסיף פעולה לתפריט האינטראקציה בתוך TD Control?

- קבע את מבטך מתחת למסך במרכז עוקב העין או האזור של עוקב העין.
   תפריט החוץ מסך יופיע בחלק התחתון המרכזי של המסך.
  - .2 בחר את Dashboard הסמל כדי לפתוחDashboard.
  - .3 בחר את 🎬 (Settings) פעולת ההגדרות TD Control.
    - 4. בחר את תא Next Screen) המסך הבא בצד הימני.
- 5. חפש את סמל — (Customization) ההתאמה האישית כדי למצוא ולתקן את כרטיס ההגדרות.
  - 6. בחר בתא **פתח**.
  - .7 (בחר את תא 🖤 (הוסף) עבור המיקום הרצוי.
    - 8. בחר את **הפעולה** להוספה

פ. בחר בתא הוסף.
 נחר בתא הוסף.
 נחר את (חזרה) תא לצורך חזרה אל הגדרות המקלדת.
 נבחר את (סגור) את התא כדי לצאת TD Control מההגדרות.

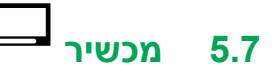

הפונקציה זמינה רק ב-I-Series I-13 וכן I-Se

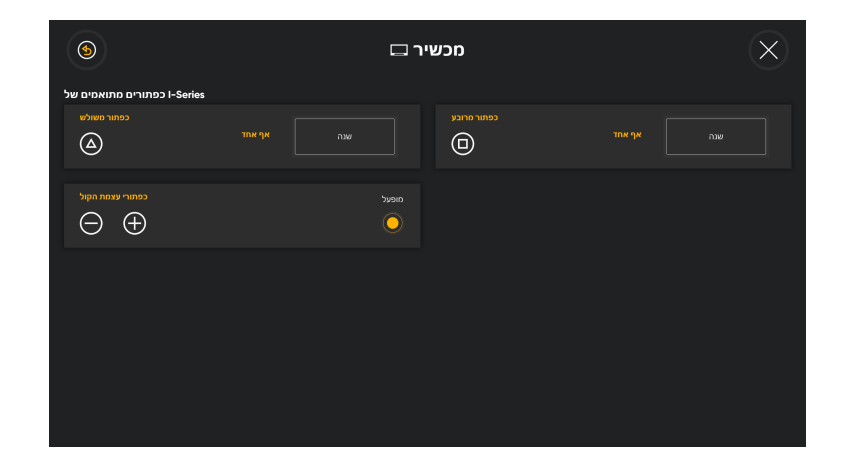

### תאים מתואמים של ב 5.7.1

#### 5.7.1.1 כיצד אני מגדיר/משנה את הפעולה עבור התא המשולש ל-I-Series בתוך TD Control?

- . קבע את מבטך מתחת למסך במרכז עוקב העין או האזור של עוקב העין. תפריט החוץ מסך יופיע בחלק התחתון המרכזי של המסך.
  - .2 בחר את Dashboard הסמל כדי לפתוחDashboard.
  - . בחר את 🎔 (Settings) פעולת ההגדרות TD Control.
    - 4. בחר את תא 💙 (Next Screen) המסך הבא בצד הימני.
    - .5. בחר את תא 🚩 (Next Screen) המסך הבא בצד הימני.
  - . חפש סמל Device) כדי למצוא את כרטיס ההגדרות הנכון. 6.
    - .7 בחר בתא **פתח**.
    - בחר את תא שנה עבור חלק התא המשולש
    - .9 בחר את תא הרדיו לצורך ביצוע אחת הפעולות הבאות:

      - מכייל
      - Switcher
      - מקלדת ער אין אר
      - ללא (Default) ברירת מחדל
        - 10. בחר בלחצן **אישור**.
    - .11. (בחר את 🎔 (חזרה) תא לצורך חזרה אל הגדרות המקלדת.

# 12. (בחר את 🍽 (סגור) את התא כדי לצאת TD Controlמההגדרות.

#### 5.7.1.2 כיצד אני מגדיר/משנה את הפעולה עבור התא המרובע עבור I-Series בתוך TD Control?

- קבע את מבטך מתחת למסך במרכז עוקב העין או האזור של עוקב העין.
   תפריט החוץ מסך יופיע בחלק התחתון המרכזי של המסך.
  - .2 בחר את Dashboard הסמל כדי לפתוחDashboard.
  - . בחר את 👺 (Settings) פעולת ההגדרות TD Control.
    - 4. בחר את תא 💙 (Next Screen) המסך הבא בצד הימני.
    - 5. בחר את תא 💙 (Next Screen) המסך הבא בצד הימני.
  - .6. חפש סמל Device)כדי למצוא את כרטיס ההגדרות הנכון.
    - .7 בחר בתא **פתח**.
    - 8. בחר את תא **שנה** עבור חלק התא המשולש
    - .9 בחר את תא הרדיו לצורך ביצוע אחת הפעולות הבאות:
      - מצב העקיבה
        - מכייל
        - Switcher
          - מקלדת
      - ללא (Default) ברירת מחדל
        - 10. בחר בלחצן **אישור**.
      - .11. (בחר את(חזרה) תא לצורך חזרה אל הגדרות כללי.
  - 12. (בחר את 🎔 (סגור) את התא כדי לצאת TD Control מההגדרות.

#### ?I-SeriesTD Control איך אני מפעי/משבית את תא עצמת הקול במסגרת 5.7.1.3

- . קבע את מבטך מתחת למסך במרכז עוקב העין או האזור של עוקב העין. תפריט החוץ מסך יופיע בחלק התחתון המרכזי של המסך.
  - .2 בחר את Dashboard הסמל כדי לפתוDashboard.
  - .TD Control פעולת ההגדרות (Settings). בחר את 🖤
    - .4. בחר את תא (Next Screen) המסך הבא בצד הימני.
    - 5. בחר את תא Next Screen) המסך הבא בצד הימני.
  - . חפש סמל 🔲 (Device)כדי למצוא את כרטיס ההגדרות הנכון.
    - .7. בחר בתא **פתח**.
- .8. בחר את תא הרדיו עבור **תאי עצמת הקול** כדי להפעיל או לכבות את תאי עצמת הקול.
  - 9. (בחר את 💛 (חזרה) תא לצורך חזרה אל TD Control הגדרות.
  - 10. (בחר את 🎔 (סגור) את התא כדי לצאת TD Controlמההגדרות.

# 8.8

חשבון החינם שלך של myTobiiDynavox.com מאפשר לך גישה אל מספר הטבות, כולל אחסון בענן עבור גיבוי של התחזיות שלך והגדרת סנכרון בין מספר רב של מכשירים.

## ?TD Control איך אני יוצר חשבון עבור חשבוני בתוך 5.8.1

- קבע את מבטך מתחת למסך במרכז עוקב העין או האזור של עוקב העין. תפריט החוץ מסך יופיע בחלק התחתון המרכזי של המסך.
  - .2 בחר את Dashboard הסמל כדי לפתוחDashboard.
  - .5. בחר את 🎔 (Settings) פעולת ההגדרות TD Control.
    - (<mark>)</mark>
    - .4 בחר בתא 🎔 (חשבוני) תא).
      - 5. בחר בתא **צור חשבון**.
- . מלא את כל השדות 🂛 (על ידי שימוש בתא עריכה (Edit) לכל ערך.
  - בחר את תא הרדיומסכים לגבי התנאים וההתניות.

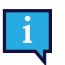

בחר את תא **התנאים וההתניות** כדי לקרוא את התנאים וההתניות.

- 8. בחר בתא **צור**. דוא"ל לצורך אימות יש לח לכתובת הדוא"ל.
  - 9. עבור אל חשבון הדוא"ל שלך.
- .10. פתח את **אשר דוא"ל** מאת **Tobii Dynavox**.
- 11. בחר את תא אמת דוא"ל שהגיע בדוא"ל לאימות כתובת הדוא"ל שלך

## 2.8.2 כיצד אני מתחבר לחשבוניTD Control?

- . קבע את מבטך מתחת למסך במרכז עוקב העין או האזור של עוקב העין. תפריט החוץ מסך יופיע בחלק התחתון המרכזי של המסך.
  - .2 בחר את Dashboard הסמל כדי לפתוחDashboard.
  - .TD Control פעולת ההגדרות (Settings). בחר את 🤎
    - .4 בחר בתא 💛 (חשבוני) תא).
  - 5. בחר את תא 🏹 (Edit) העריכה עבור כתובת **הדוא"ל**.
    - .6 הקלד את **כתובת הדוא"ל**.
    - .. בחר את תא 🂛 (Edit) עבור הססמה.
      - .8 הקלד את **הססמה**.
      - .9 בחר בתא **התחבר**.
  - 10. (בחר את 🕑 (חזרה) תא לצורך חזרה אל TD Control הגדרות.
  - 11. (בחר את 🍽 (סגור) את התא כדי לצאת TD Controlמההגדרות.

# Switcher 6

W.indows- הוא אפליקציית עזרה שמאפשרת מעבר קל בין אפליקציות שהותקנו Switcher בדרך כלל כמו גם ב-Switcher

# ?TD Control בתוך Switcher - כיצד אני נכנס ל-6.1

קבע את מבטך מתחת למסך במרכז עוקב העין או האזור של עוקב העין.
 תפריט החוץ מסך יופיע בצד התחתון המרכזי של המסך.

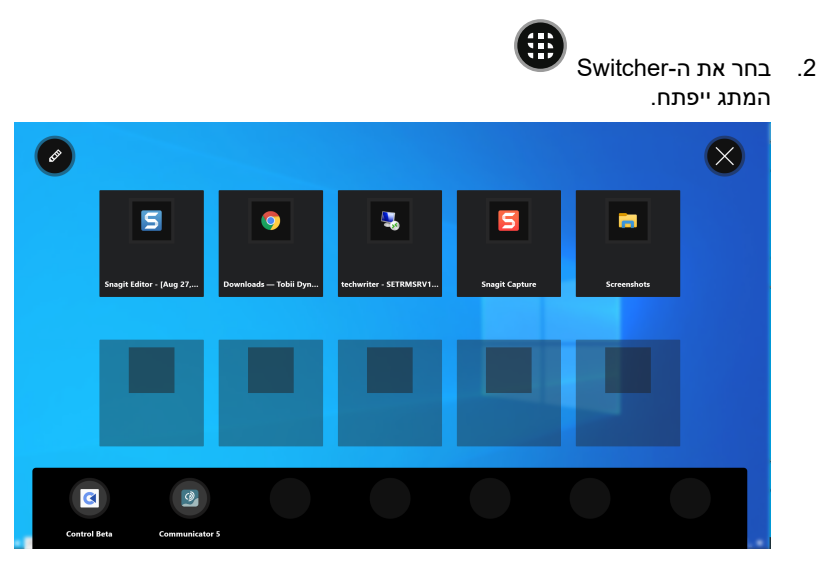

# Switcher כיצד אני עובר לאפליקציה בתוך 6.2

- . אם ברצונך להוסיף אפליקציה לפני שתמשיך Tobii Dynavox אם ברצונך להוסיף אפליקציה לפני שתמשיך.
  - . קבע את מבטך מתחת למסך במרכז עוקב העין או האזור של עוקב העין. תפריט החוץ מסך יופיע בצד התחתון המרכזי של המסך.

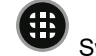

בחר את ה-Switcher
 בחר את האפליקציה הרצויה.

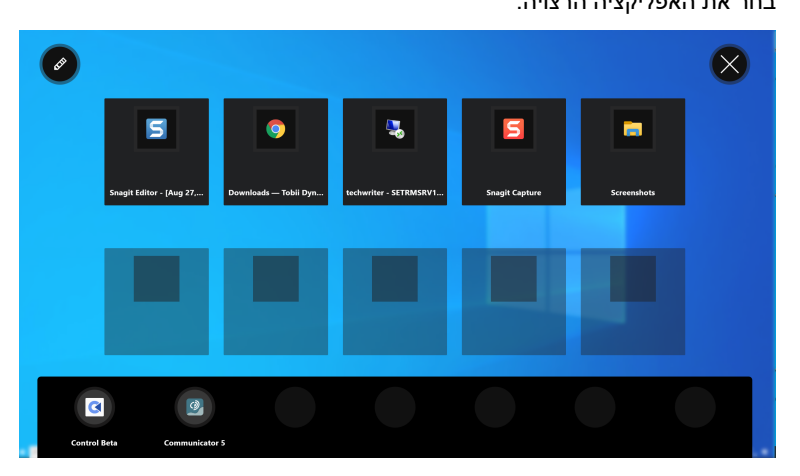

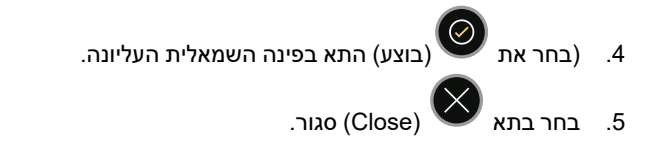

# Switcher- כאני מוסיף אםליקציה ל-6.3

אם ברצונך להוסיף אפליקציה Tobii Dynavox לא קיימת אנא ודא כי תפתח את האפליקציה לפני שתמשיך.

- . קבע את מבטך מתחת למסך במרכז עוקב העין או האזור של עוקב העין. תפריט החוץ מסך יופיע בצד התחתון המרכזי של המסך.
  - 2. בחר את ה-Switcher
  - .3 (בחר את 💜 (רוך) תא בפינה השמאלית העליונה.
    - .4 (בחר את 🖤 (הוסף) תא עבור המיקום הרצוי.
      - 5. בחר בלשונית הנכונה:
      - Tobii Dynavox •
      - הרצת אפליקציה
      - 6. בחר את האפליקציה הרצויה.
  - .7 (בחר את 🎔 (בוצע) התא בפינה השמאלית העליונה.
    - 8. בחר בתא 🍑 (Close) סגור.

# Switcher-כיצד אני מסיר אםליקציה מה-6.4

- . קבע את מבטך מתחת למסך במרכז עוקב העין או האזור של עוקב העין. תפריט החוץ מסך יופיע בצד התחתון המרכזי של המסך.
  - 2. בחר את ה-Switcher
  - .3 (בחר את 🚱 (רוך) תא בפינה השמאלית העליונה.

    - .4 (בחר את 🎔 (הסר) תא עבור המיקום הרצוי.
      - .5 בחר את תא ההסרה כדי לאשר.
  - 6. (בחר את 🚩 (בוצע) התא בפינה השמאלית העליונה.
    - .7. בחר בתא 🎔 (Close) סגור.

# tobiidynavox

Copyright ©Tobii Dynavox AB. לא כל המוצרים והשרותים מוצעים בכל שוק מקומי. ספציפיקציות נתונות לשינוי בלא הודעה מוקדמת. כל הסמלים המסחריים הינם הרכוש של בעליהם.

#### תמיכה עם מכשיר Tobii Dynavox שלך.

## קבל סיוע אונליין

www. TobiiDynavox.com של המוצר, לגבי מכשיר ה-Tobii Dynavox.com שלך. העמוד כולל מידע עדכני על בעיות ועל טיפים ועצות בנוגע למוצר. את עמודי התמיכה שלנו ניתן למצוא ב: / www. TobiiDynavox.com support-training

צור קשר עם נציג המכירות שלך או המוכר. לגבי שאלות או בעיות עם המוצר שלך, צור קשר לצורך סיוע, עם נציג המכירות של Tobii Dynavox. או סוכן מורשה. הם מודעים בצורה הטובה ביותר להתקנה האישית שלך, ויכולים לסייע לך עם עצות והכשרה לגבי <u>www.TobiiDynavox.com/contact</u> המוצר. לפרטי יצירת קשר בקר